# Using The Cloud To Help Your Business

Presented by Michael Mezheritskiy

# Agenda:

- Dropbox
- Google drive
- Evernote
- G-mail
- Local business listing on google
- 1Password
- Calendar synchronization
- Q&A

# Why Use A Cloud?

Cloud provides an online storage, for all your documents, videos and other files; which means you can access them from anywhere.

- Accessibility can be used on multiple devices, once saved it can be accessed from laptop, smart phone, tablet
- No need to bring USB flash drive
- Very easy to share your files or folders with others
- Your files are always safe even if your computer crashes
- Secure

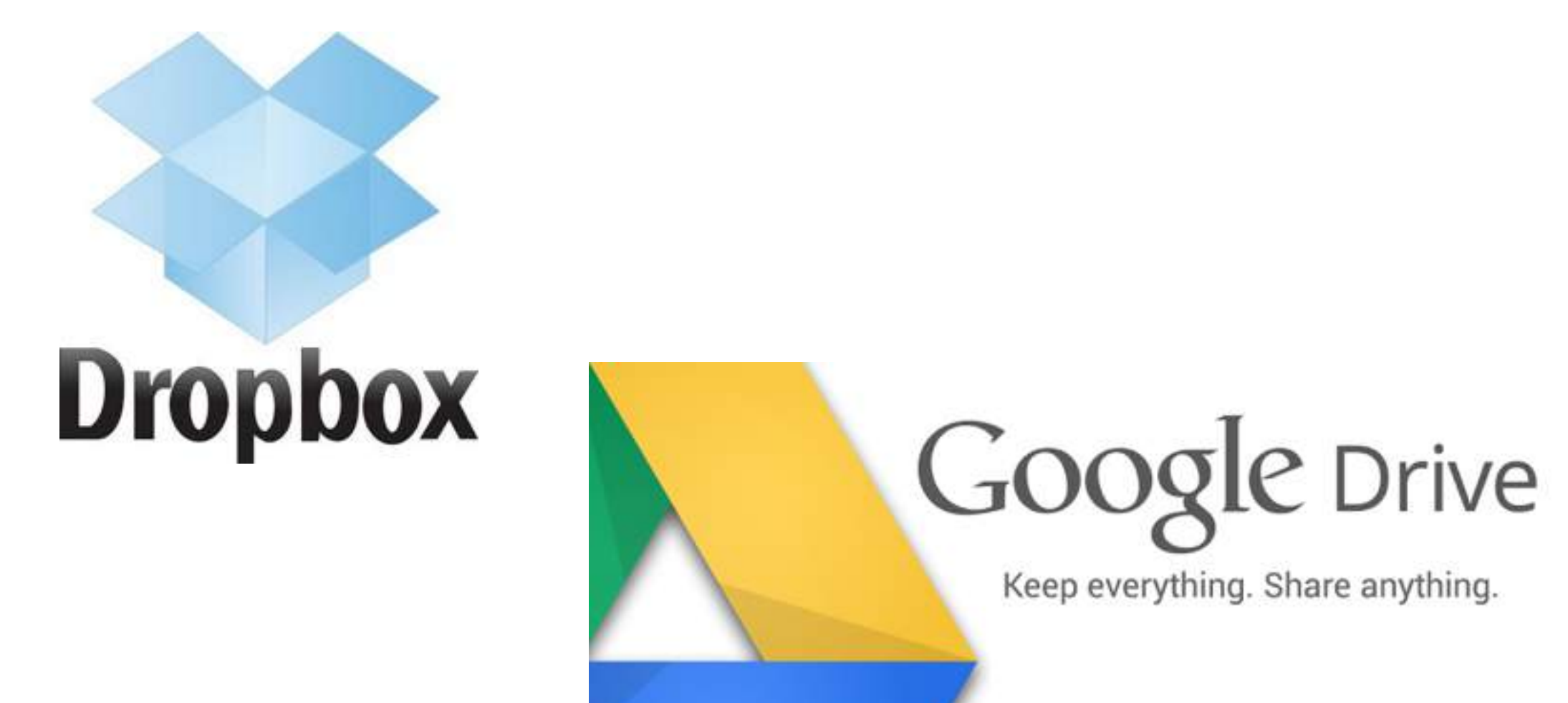

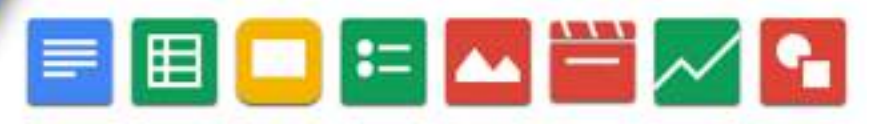

# Dropbox & Google Drive-What are they?

- Internet-based storage and back up tools
- Free storage space
- Create & upload documents
- Access files/documents on any device
- Collaborate & share documents
- Can be used off line
- Has 2 steps authentication process

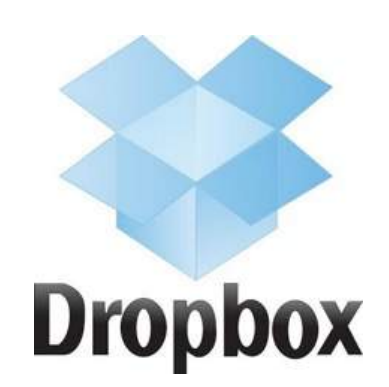

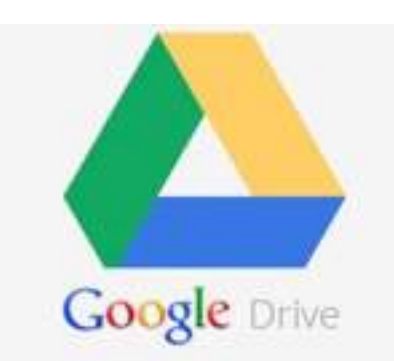

2 GB of free storage (up to 18GB) earn more storage:

- 125 MB Connect account to Facebook & Twitter
- 500 MB per referral

Desktop client - access files on computer. Synchronization across multiple devices Easy sharing.

Secure two-step verification feature.

15 GB of free storage across all google accounts
Desktop client - access files on computer.
Synchronization across multiple devices
Easy sharing.
Secure two-step verification feature.
Free access to Google docs: Excel, Power Point, Forms, Word.

#### Click download if you don't have dropbox software in your computer yet.

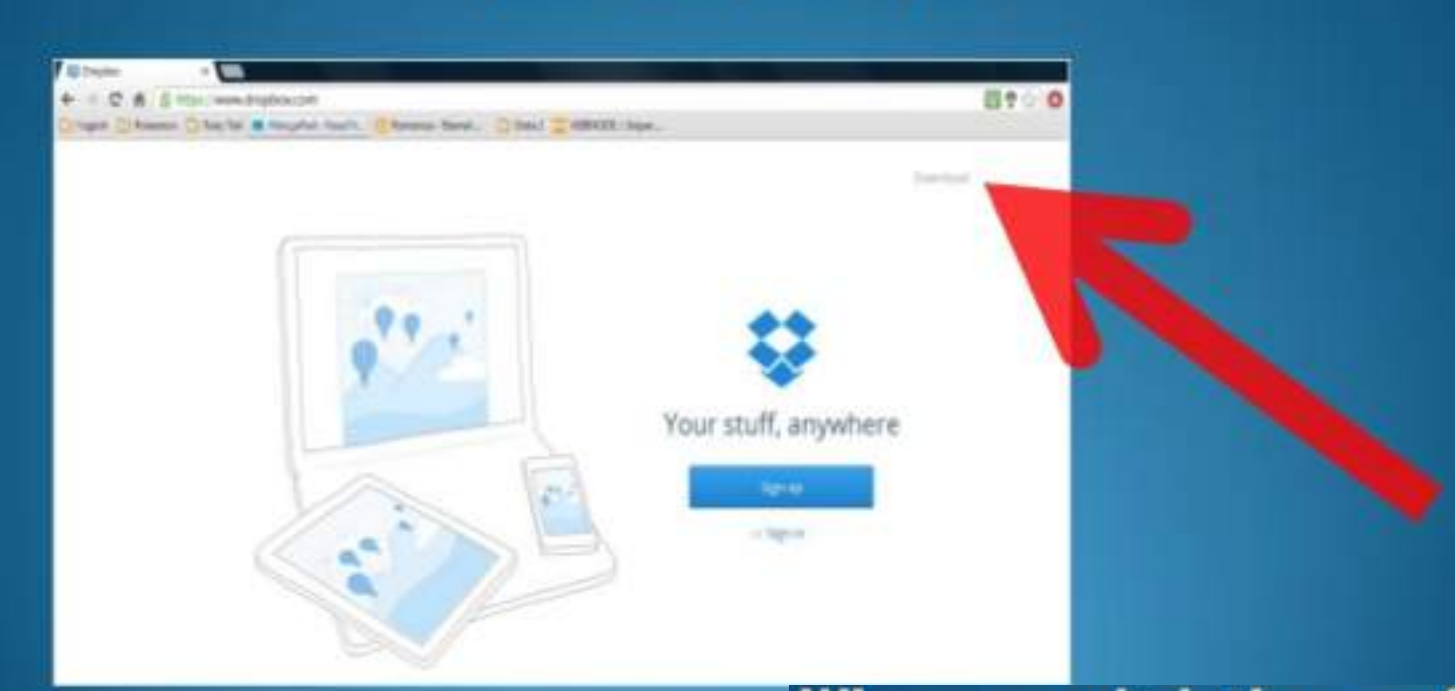

When you click the exe file in the lower left corner of your browser window, this window appears. Click "Run".

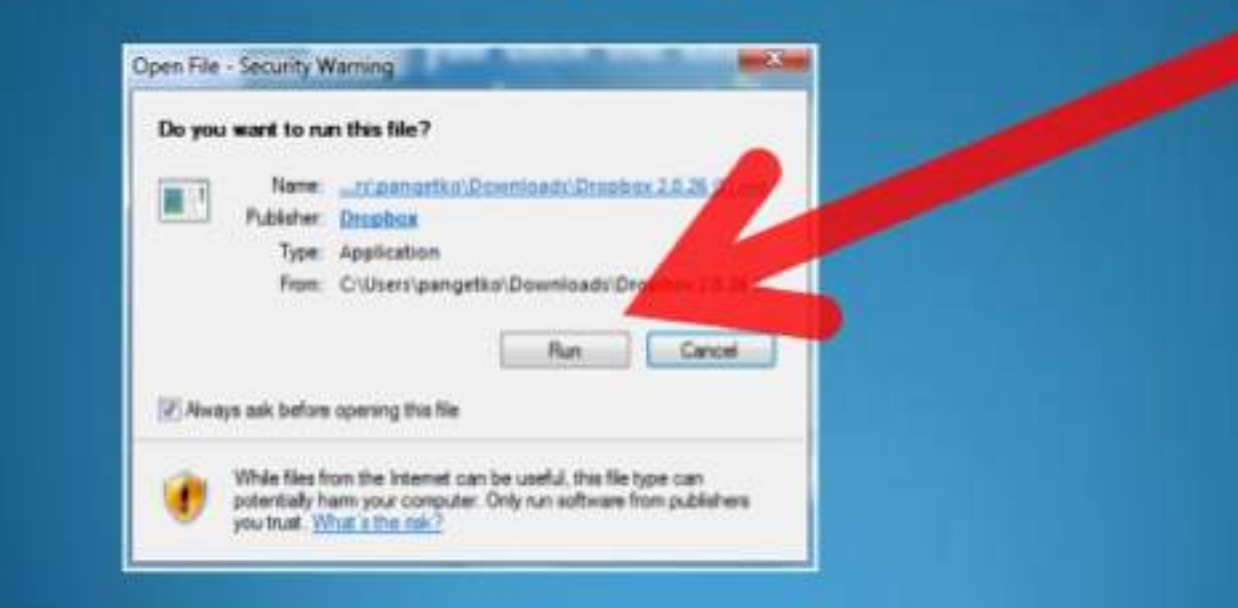

| lick "Sian ut | Your stuff, anywhe          | ere |
|---------------|-----------------------------|-----|
|               | First name                  |     |
|               | Last name                   |     |
|               | Email                       |     |
|               | Password                    |     |
|               | El l'agree to Dropbox Terms |     |
|               |                             |     |
|               | Sign up                     |     |

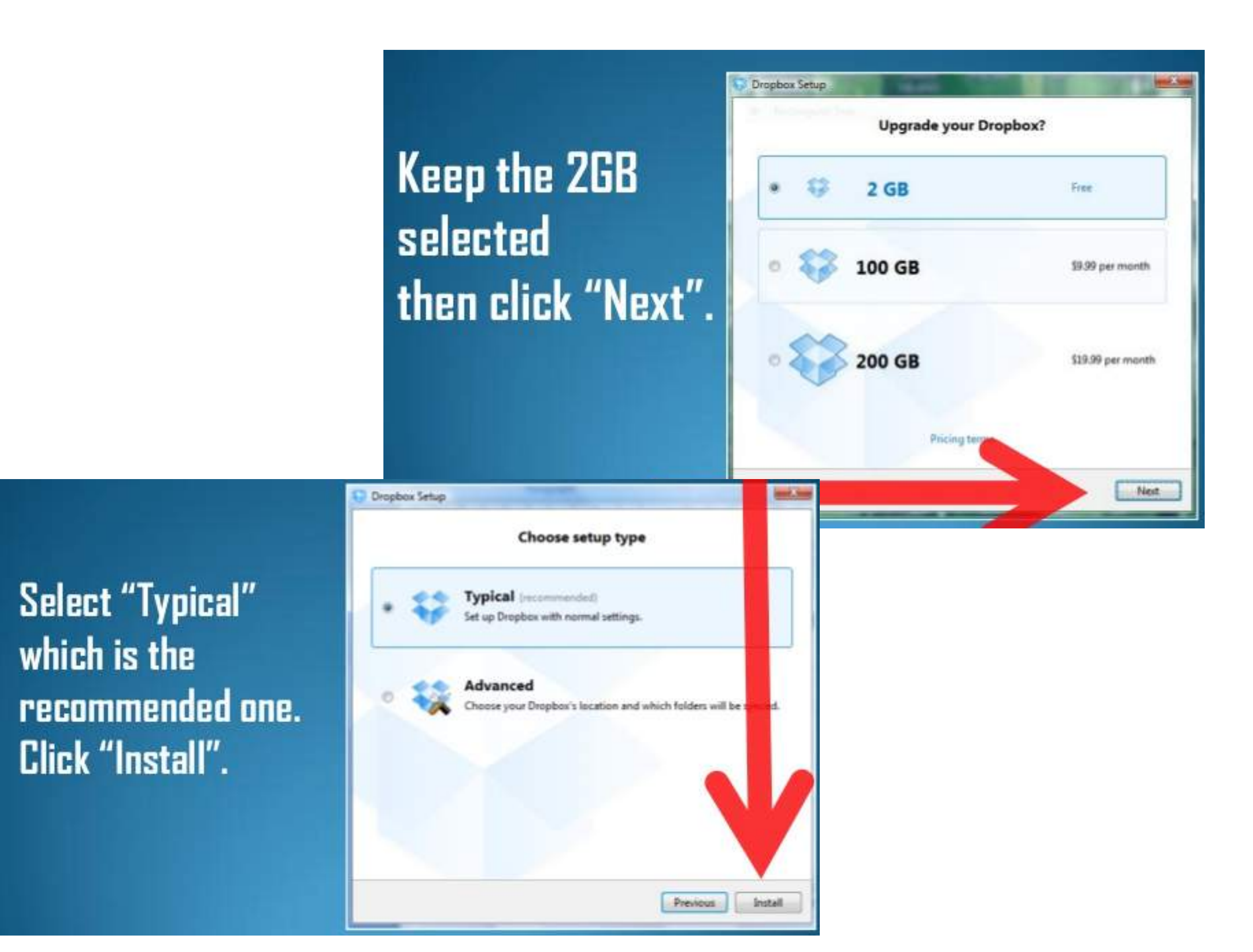

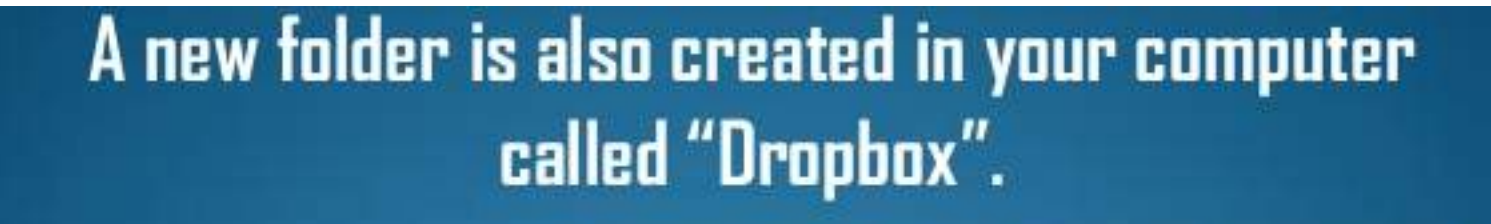

100

me-

Declama

Perform B.duine Folders Desktop pangetko

> Contacts Desktop

Lonke Munic Fictures

Descuences Downloads Dropbox Facorites

> panjetko > Drupbo

B4hbefbe-c895-470b-a (7633966b-ded8-437c-8 Ecel7:1570-aa40-4187-b

0 items

Date mo

of Field

This feld

Now, click the Dropbox icon found in the bottom right corner of your toolbar. This should appear out after installation.

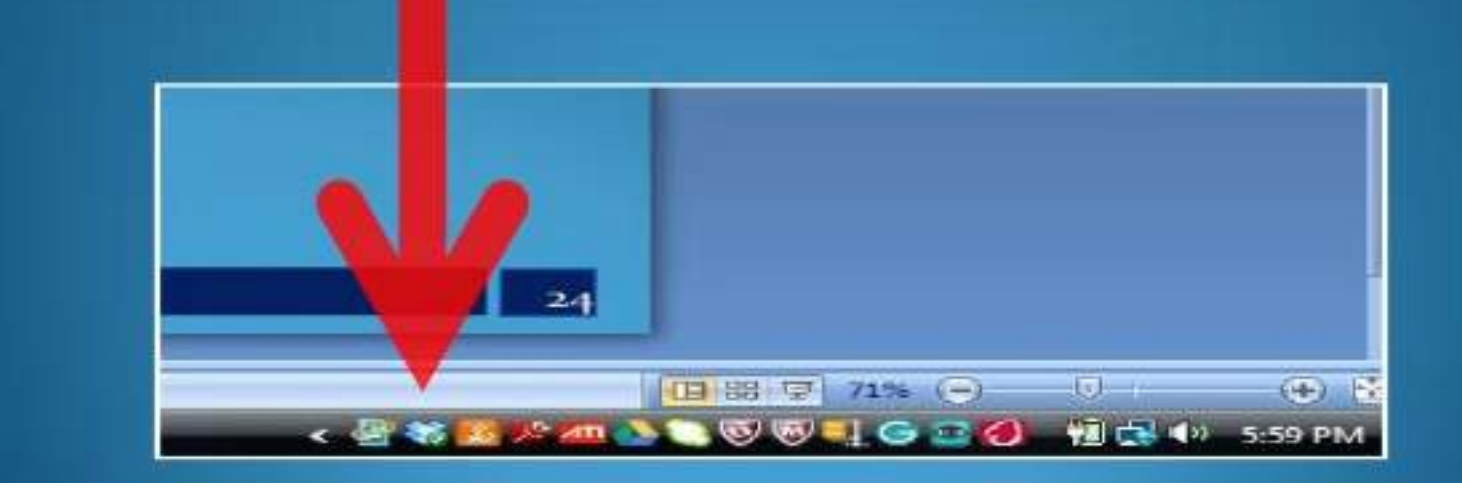

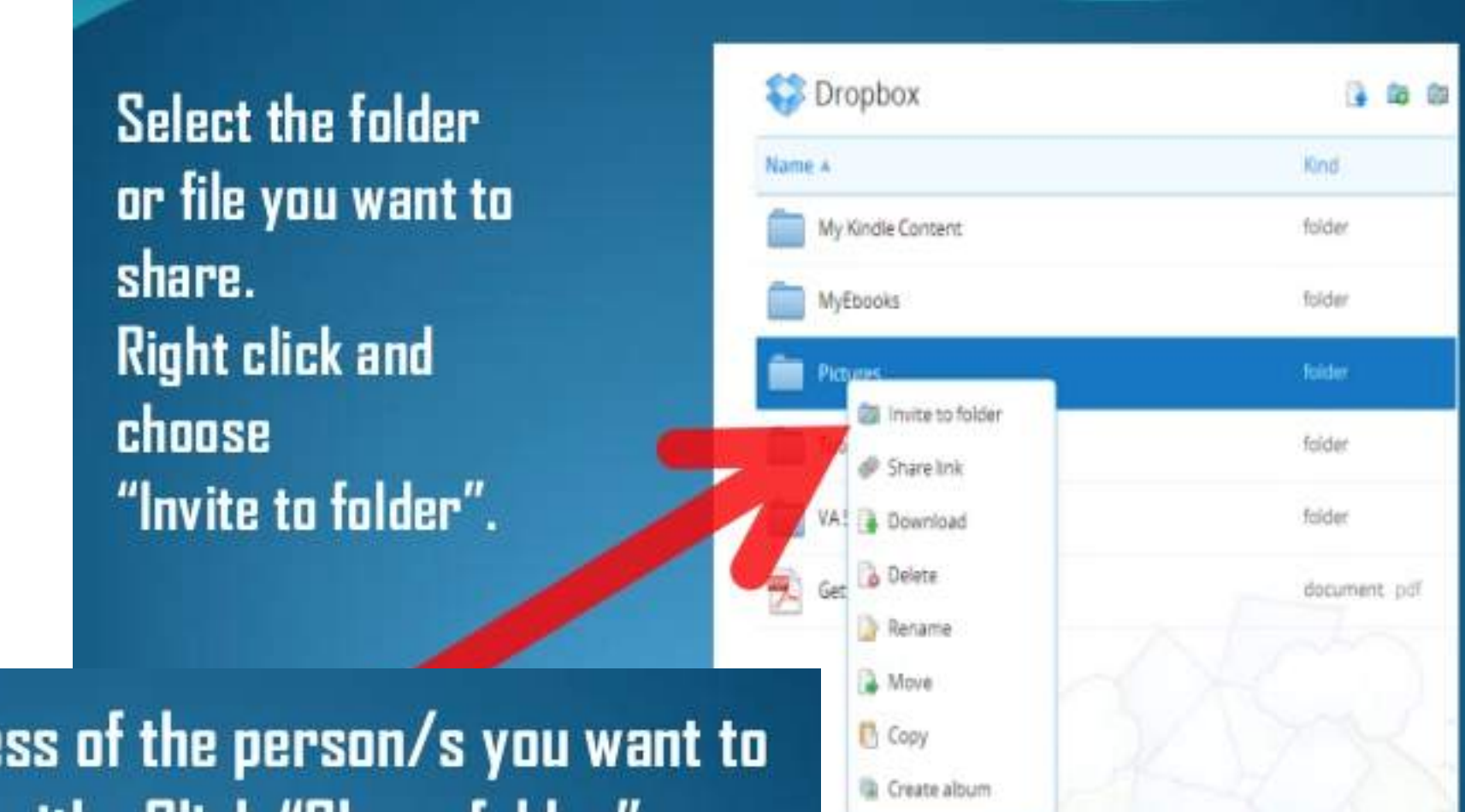

Enter the email address of the person/s you want to share the folder with. Click "Share folder".

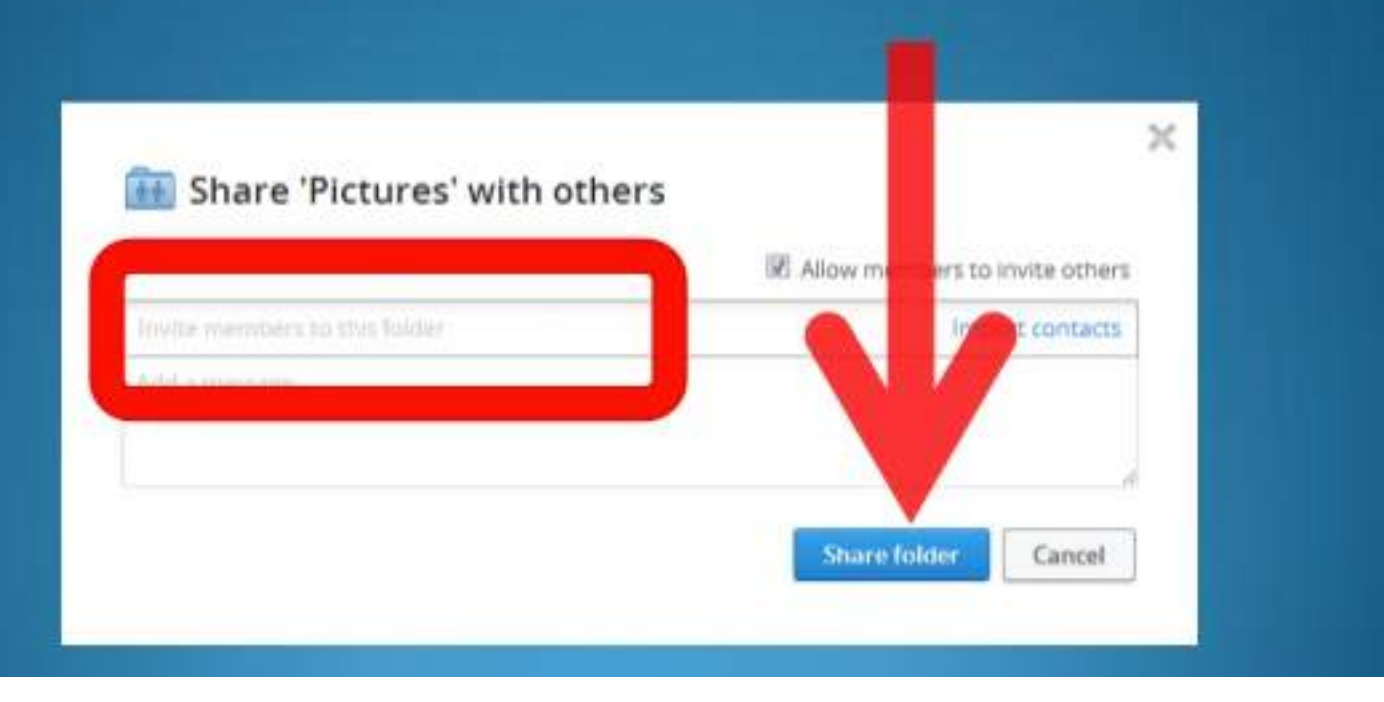

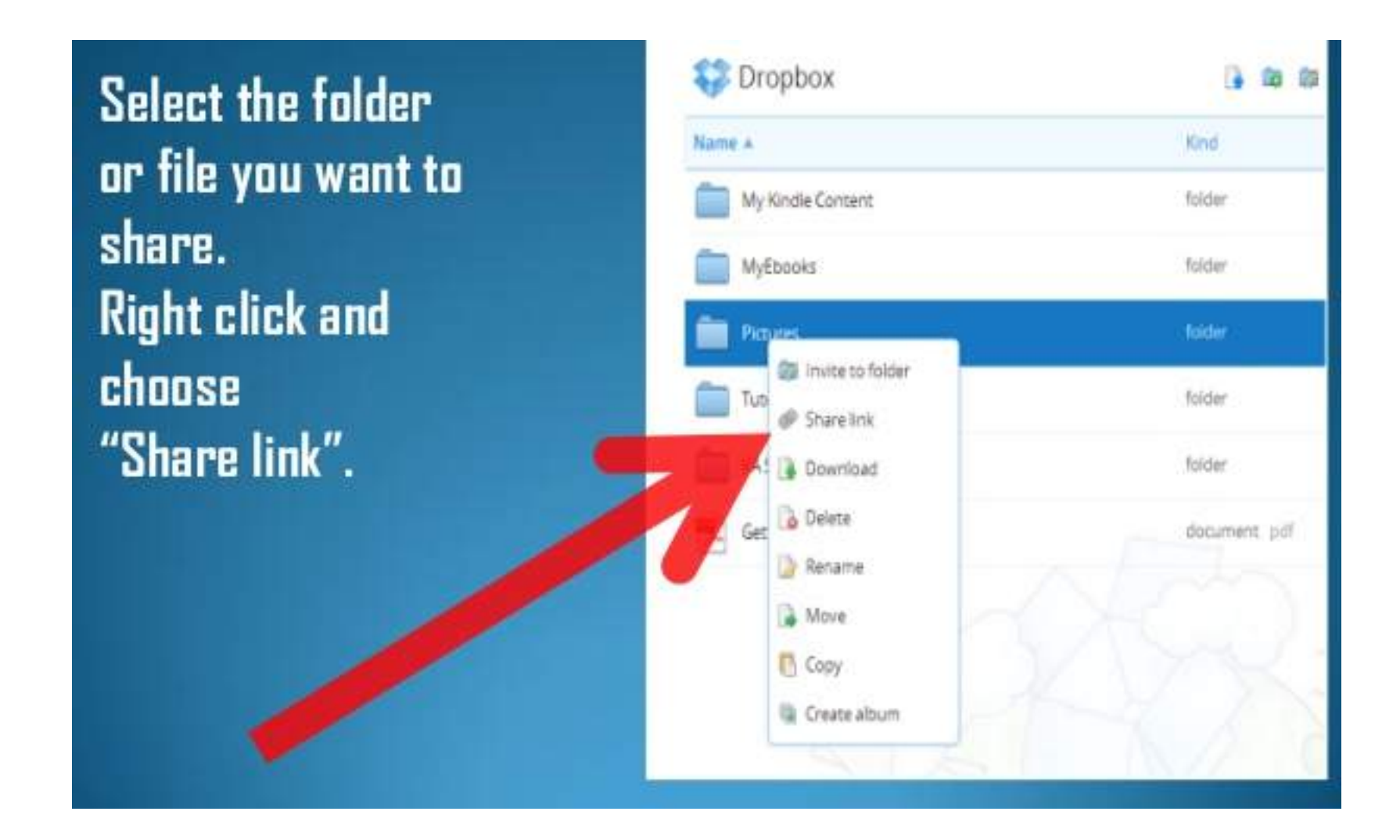

#### Google One account. All of Google.

Sign in to continue to Gmail

| Email    |                                                                                                    |
|----------|----------------------------------------------------------------------------------------------------|
| Password |                                                                                                    |
| Sign     | In                                                                                                    |
|          | Committee of the local sector of the local sector of the local sec |

#### One Google Account for everything Google

#### Create your Google Account

| One                 | account is all you need                       |
|---------------------|-----------------------------------------------|
| A single username a | and password gets you into everything Google. |
|                     |                                               |

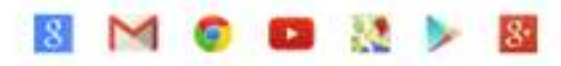

Take it all with you Switch between devices, and pick up wherever you left off.

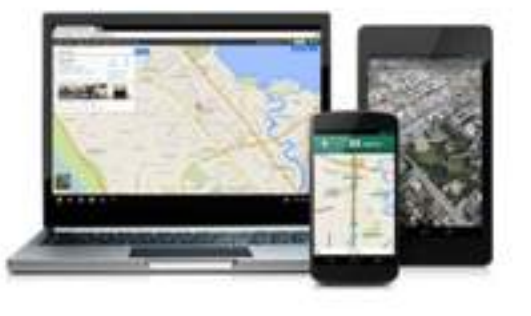

| 1 1.00         |          | Last |           |   |
|----------------|----------|------|-----------|---|
| Choose your u  | sername  |      |           |   |
|                |          |      | @gmail.co | m |
| Create a passv | vord     |      |           |   |
| Confirm your ; | passwori | đ    |           |   |
| Birthday       |          |      |           |   |
| Month          | ٥        | Day  | Year      |   |
| Gender         |          |      |           |   |
| 1 am           |          |      |           | - |
| Mobile phone   |          |      |           |   |
| HE -           |          |      |           |   |
|                | mail add | ress |           |   |
| Your current e |          |      |           | - |

6-E-87 at 1

#### Drive Looks Like.... My Drive - holds items you upload or create. Shared with me - holds items others have created -And + III 22 0 + Drive and shared with you. My Drive CREATE TITLE LAST OPENED BY ME CANER My Drive TILT (Teachers Integrating & Learning Technology) Staff Development Program Application Invest me 10:40 am Shared with me IT-EC Schedule Information Island 10:14 am me Stared Recent IT+EC Training Options 10:14 am me More + E Poundation me Sep 24 Download Google Drive Cadre transf Desiree Caskey Sep 24 Bit High School shared Sep 20 ma Ficeed Classroom Sep 20 me FI 2011 BPSTILT thank 54p 20 mie Take advantage of Drive by Sep 19 me downloading Google Drive to your hard drive. You can then access all your docs offline.

#### Accessing Google Docs Offline

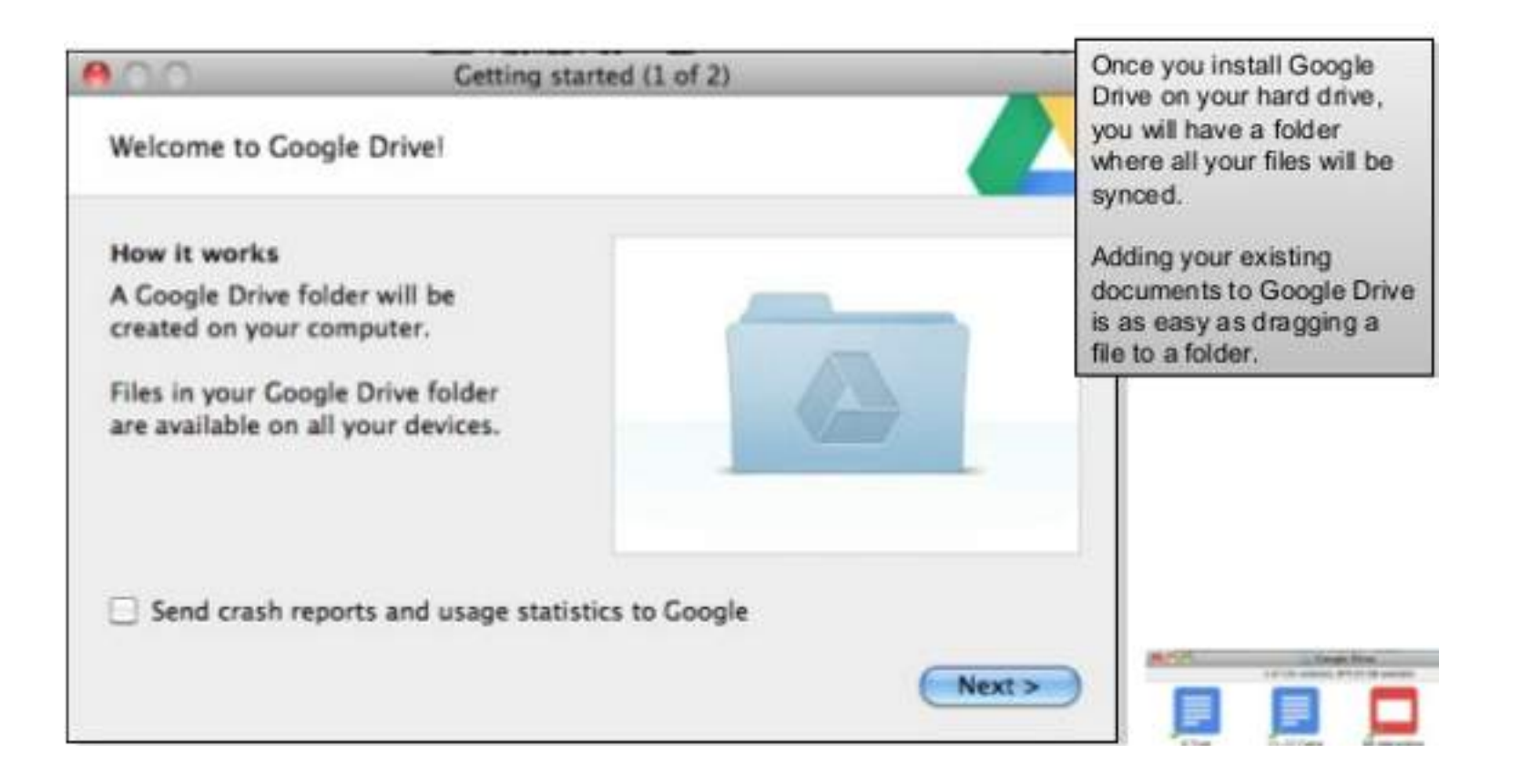

Once you have downloaded Google Drive for your computer there will be a folder where you can drag and drop items you wish to put on your drive. This way you don't have to open your web browser to Google Drive and log in every time you want to put something on your Drive.

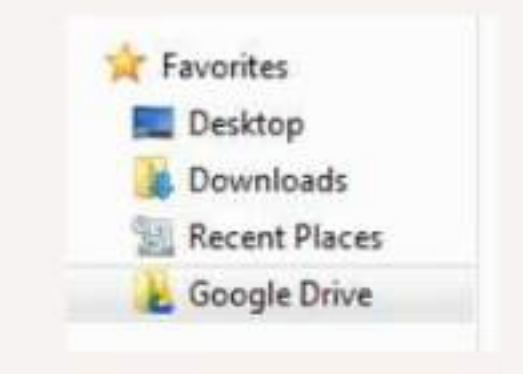

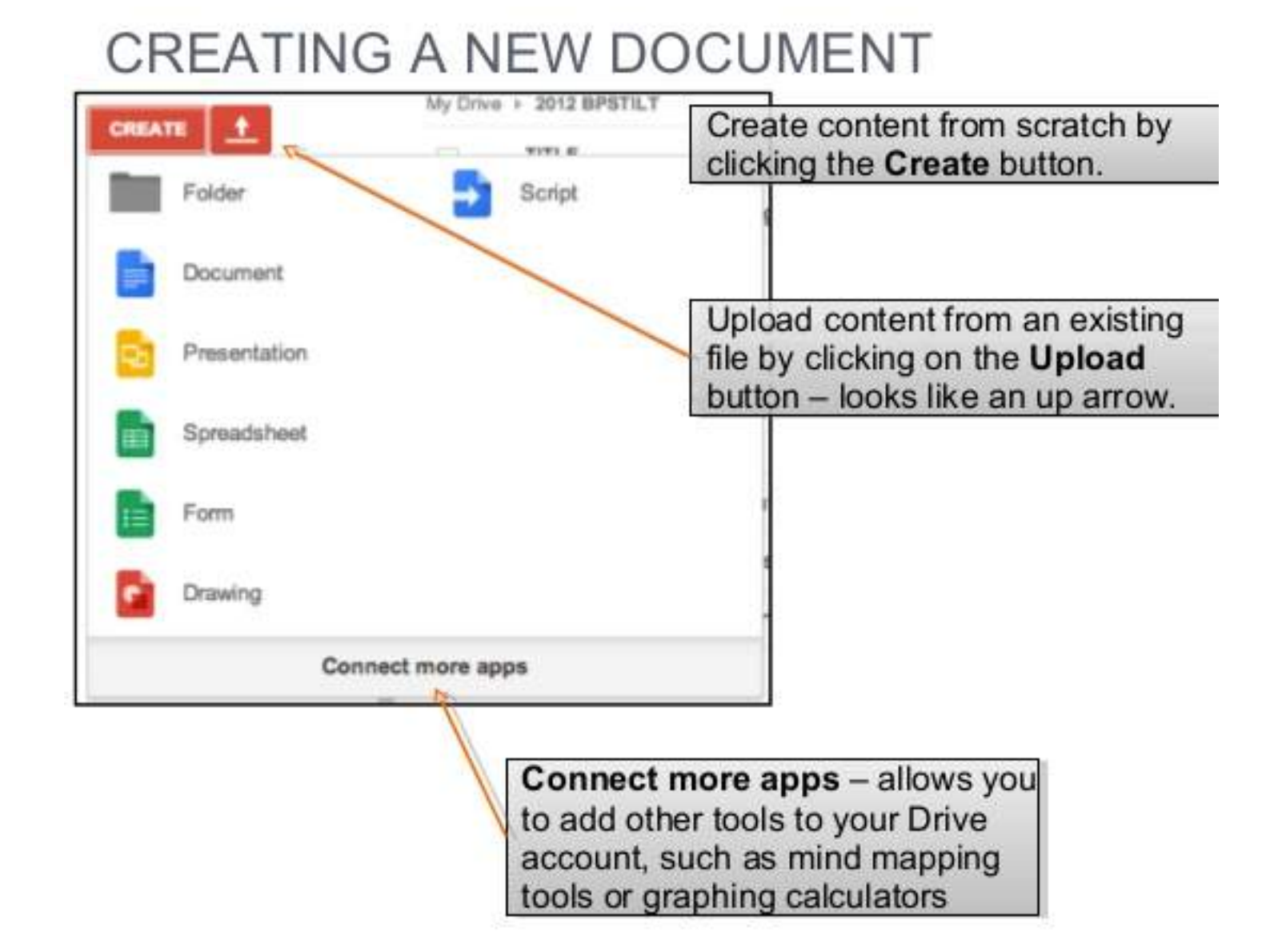

#### SHARING A DOCUMENT

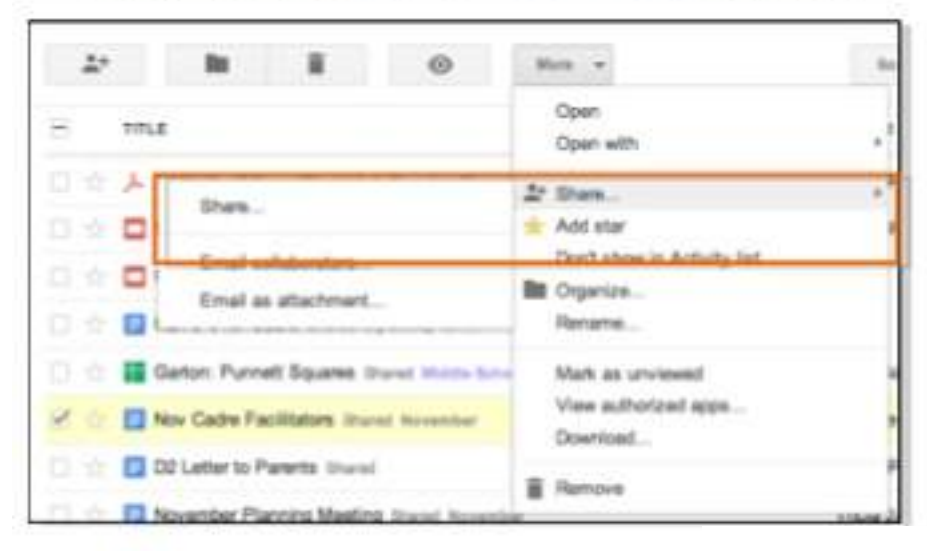

#### From the Drive Home:

- 1. Click on the doc you want to share
- 2. Choose the Share option from the More menu

#### From Inside a Document:

- Click on the Share button
- Choose an option

#### INVITE PEOPLE

| Share web link with | Link to share (only accessible by collaborators)                       |
|---------------------|------------------------------------------------------------------------|
| ose who have access | icols.org/document/d/1Ng6M01mCJWTH4_jmG17SOy7fkvdApQpiCTkqqPVfJvQ/edit |
|                     | Who has access                                                         |
|                     | Private - Only the people listed below can Change                      |
|                     | Desiree Caskey (you) caskeyd@billingssc Is owner                       |
|                     | Choose access level                                                    |
|                     |                                                                        |
|                     | Add people:                                                            |
|                     |                                                                        |

#### GOOGLE DRIVE ENVIRONMENT

| Drive                           | xisting content                                                                     | Bell +         | E II 0 -            |
|---------------------------------|-------------------------------------------------------------------------------------|----------------|---------------------|
|                                 | Mp Drive                                                                            |                | 5 1                 |
| Constant of Lot                 | TTLE                                                                                | CINNER         | LAS COMPANY ANY ANY |
| EI 2017 BPSTLT                  | 📄 💿 🧰 Till,T (Teachers Integrating & Learning Technology) Staff Development Program | Ap no Change   | e Settings & Vie    |
| #1 2012 Google Classes          | 🔘 💿 🛄 (T+EC Schedule Information Invest                                             | me             | 10.14 att           |
| Calls                           | 🗇 💠 🧱 /T-EC Training Options                                                        | me             | 10.14 am            |
| Foundation                      | 🗇 🐵 🖿 Foundation                                                                    | me             | Sep 34              |
| In Google                       | 🗇 💮 📑 Castra Stand                                                                  | Desiree Caskey | Sep 24              |
| IR High School     Pada in SD42 | C . BR High School Starset                                                          | ne             | Sep 20              |
| IFA LA TILT                     | 🖸 💇 🔲 Flipped Classmon                                                              | me             | Sep 20              |
| MCCE                            | 🖸 🌝 🎫 2011 BPSTILT (travel                                                          | ne             | Sep 20              |
| PLC                             |                                                                                     | me             | Sep 19              |
| Presentations                   | 🗔 💿 🧰 2012 - 2013 Technology Staff Development Sign up                              | me             | Sep 18              |
| TET                             | Course Atlandarica Breat                                                            |                | Sep 18              |
| Bt 115                          | CI III MODE                                                                         |                | Sep 14              |
| Paret with me                   | C                                                                                   |                | Sep 12              |
| tarret                          | C + B Google Hand                                                                   | -              | Sep 12              |
| lacart                          | 🖸 🕁 🗖 Google Apps Tools manuel                                                      | me             | Bep 11              |
| form -                          | C 🗇 P PLNa mt                                                                       | ma             | (lep 11             |

Folders to help organize

Docs you have created or that are shared with you

1

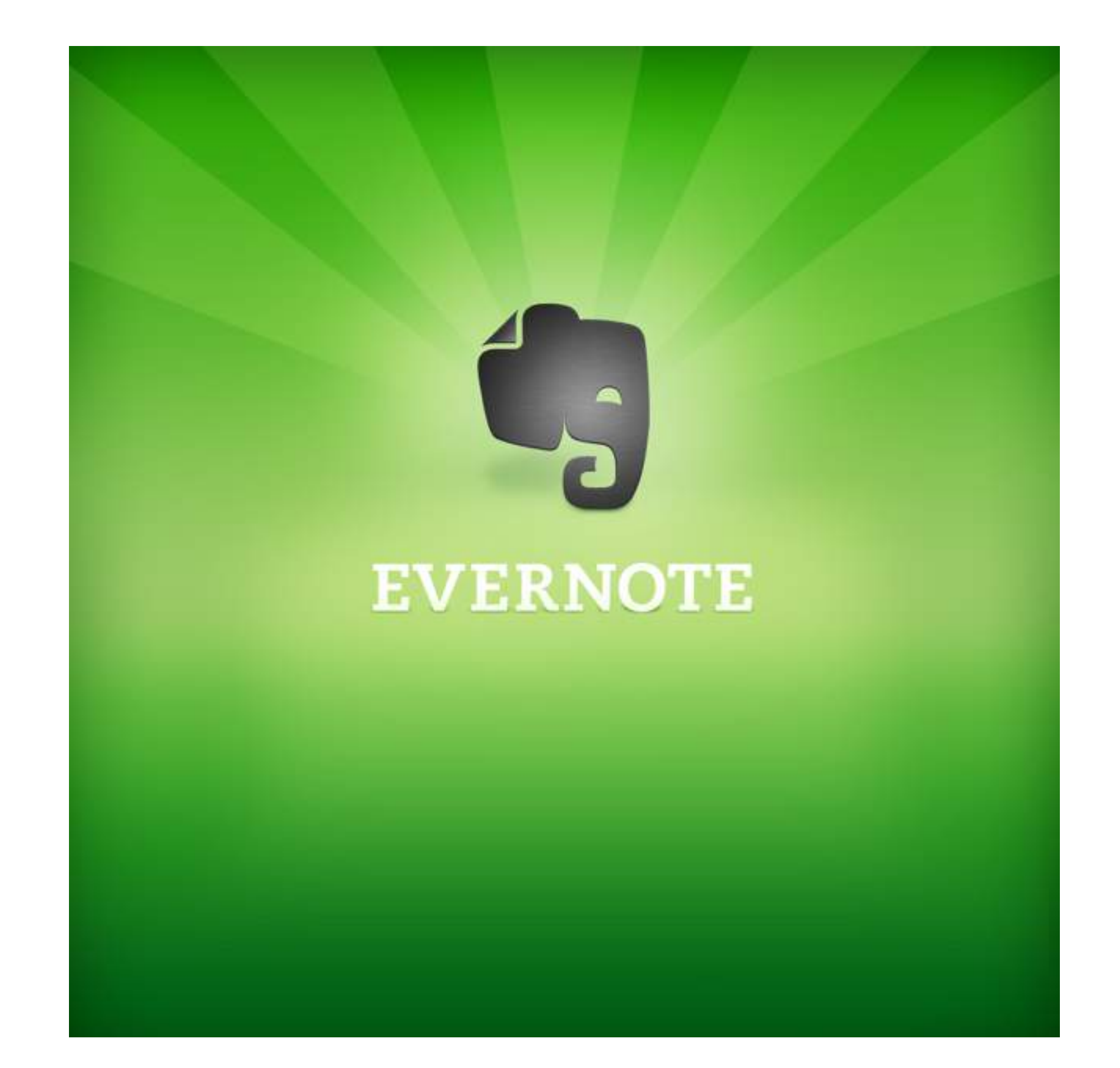

### Poll Question

How familiar are you with Evernote?

- 1. Never Heard of it
- 2. Heard of it, never used it before
- 3. Use it, but want to learn more about its capabilities
- 4. Use it! Love it!

### What is Evernote?

#### Remember everything.

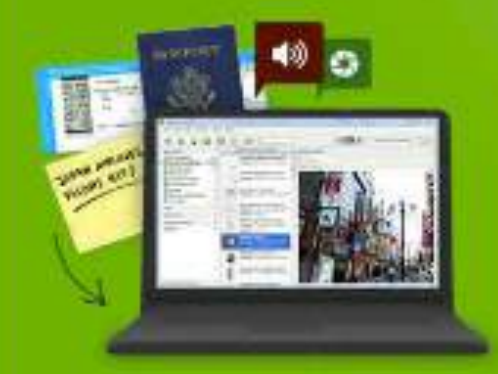

Capture anything. Save your ideas, things you like, things you hear, and things you see.

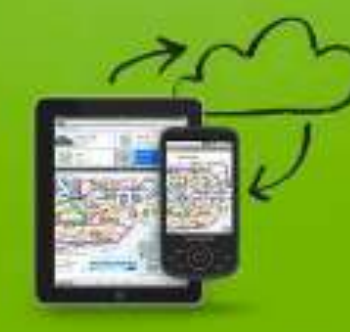

Access anywhere. Evenote works with nearly every computer, phone and mobile device out there.

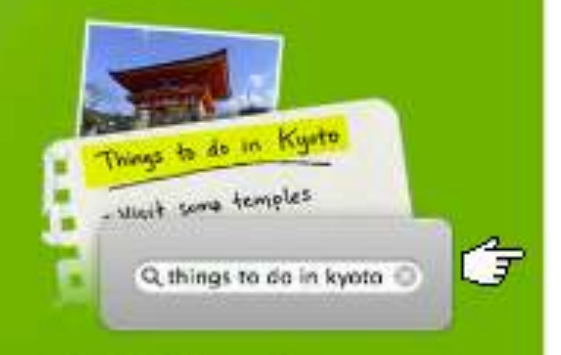

Find things fast. Search by keyword, tag or even pointed and handwritten text made images.

#### What you can do with EVERNOTE

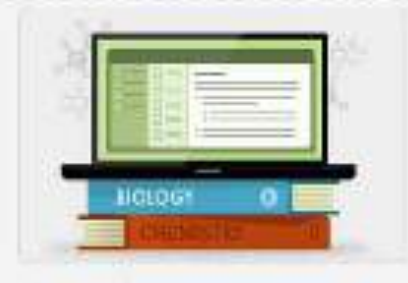

Take notes anywhere.

You're always moving, your notes should be too. With Evernote, your memories are on every computer, phone and device you use.

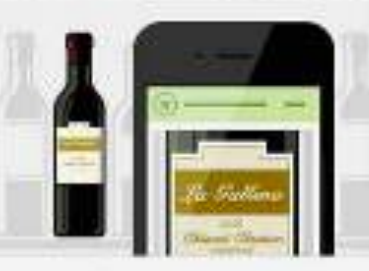

Remember things you like. Save everything cool and exciting you see enline and in the real world. Shap a photo, record some audio and save it.

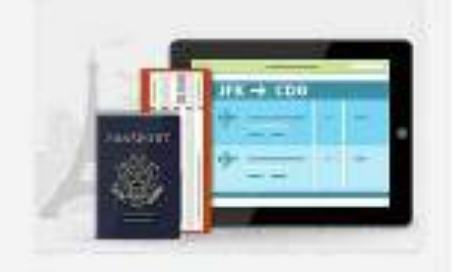

Plan your next trip.

Keep all of your itineraries, confirmations, scanned travel documents, maps, and plans in Evernote, so you'll have them when you need them.

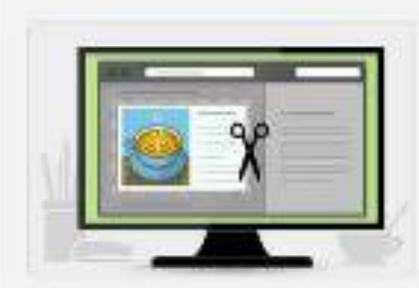

Save favorite webpages.

Save entire webpages to your Evernote account with our nitty Browser extensions. You get the whole page: text, Images and links.

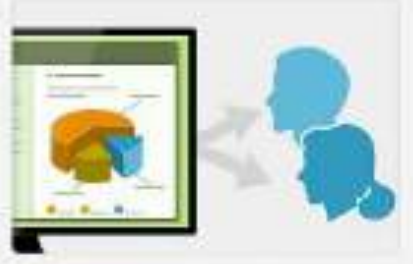

Work with friends and colleagues.

Share your notes and collaborate on projects with friends, colleagues and classmates.

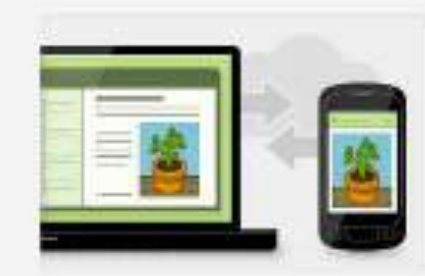

Keep everything in sync. With Evernate, all of your notes, web clibs, files and images are made available on every device and computer you use.

# What can Evernote do?

- Clips of webpages
- Photos of whiteboards and blackboards
- Business card snapshots
- Tweets
- Photo of handwritten notes
- Emails
- Audio
- Files

#### Some Ways I use Evernote

Laptop, On the Web, On My Smartphone:

• When I have a thought or an idea I use Evernote to capture it

As my task list:

• Anything & everything I need to get done goes into Evernote

Notebooks & Tags:

• Get organized. Tags allow me to tag content and make it easier to find

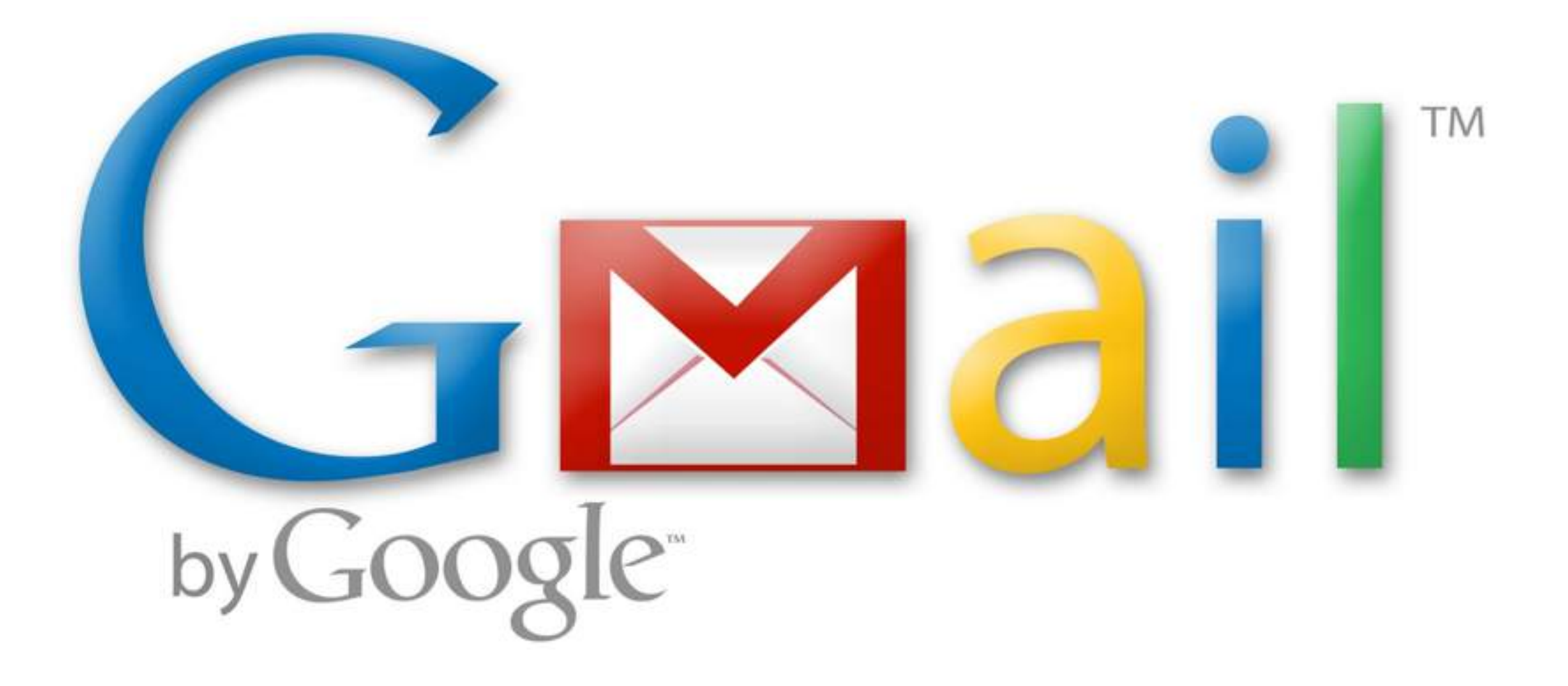

# Getting the Basics

#### Gmail Environment

You will notice the Gmail environment looks pretty similar a traditional email account. There are a few unique features that simplify it's use. You can choose to view the environment in icons or text.

#### Conversation view

Gmail groups emails and the replies together in your inbox so you can always see the entire conversation. Related messages are stacked neatly on top of each other.

#### Labels instead of folders

Labels do the work of folders with an extra bonus: a conversation can have several labels, so you're not forced to choose just one particular folder.

#### Archive instead of delete

You should never have to delete an email. With the archive feature, you get the messages out of your inbox and into "All Mail." The mail will no longer clutter your inbox, but remains searchable in the case you need to reference it in the future.

#### Chat and Video chat

No need to use another chat program when it's built right in. Use your contact list to chat live with colleagues or through video if you have access to a webcam.

# What your Inbox looks like

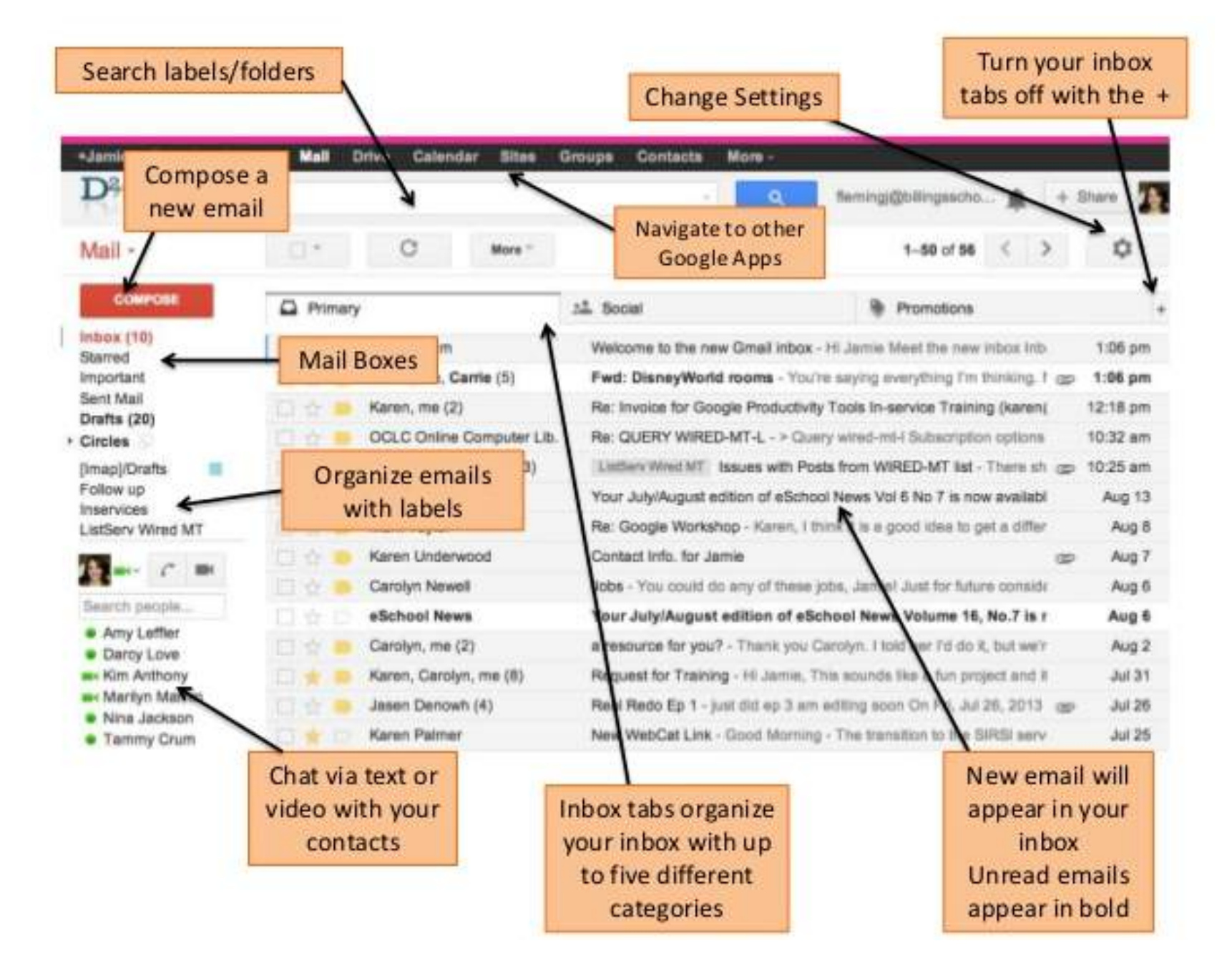

#### Your G-Mail box

- Inbox: a display of your recent emails. The unread messages appear in bold and the most recent will be at the top. Your messages are automatically categorized into inbox tabs.
- Starred: if you receive a message that you want to mark as important, click and change the star to yellow.
- · Sent Mail: messages you have sent will appear here.
- · Chats: All chats that you have taken part in will be archived here.
- · Drafts: if you start an email, but don't send it, Gmail will store it here.
- All Mail: your archive, a storage place for all the mail you've ever sent or received but have not deleted (no spam).
- Spam: when an email looks suspicious to Google, it will put it here. The more spam you mark, the better Google will get at weeding it out.
- Trash: messages you delete will be moved here. It will be stored for 30 days before being permanently deleted.

#### Contacts

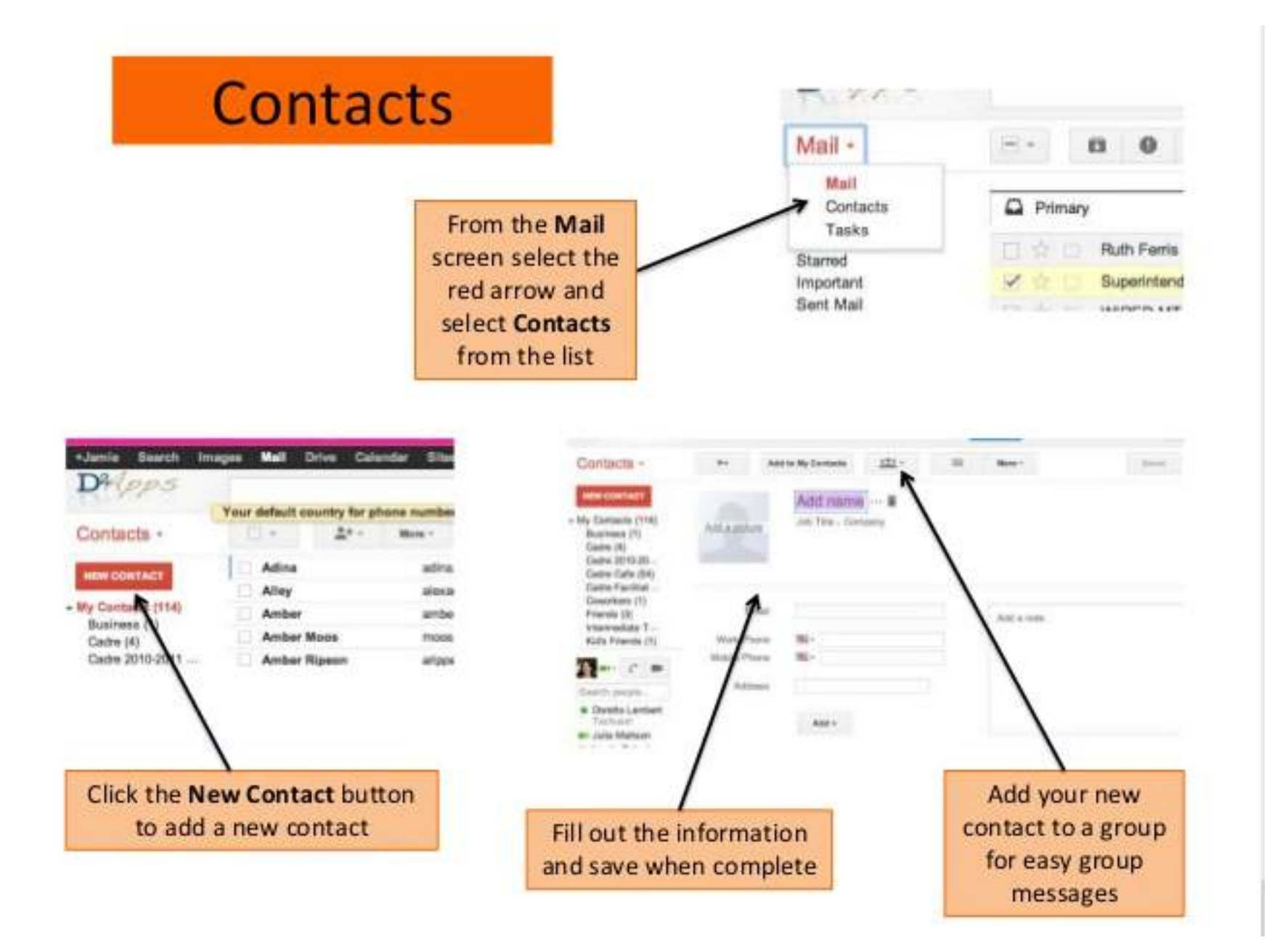

# Google Local Business Listing

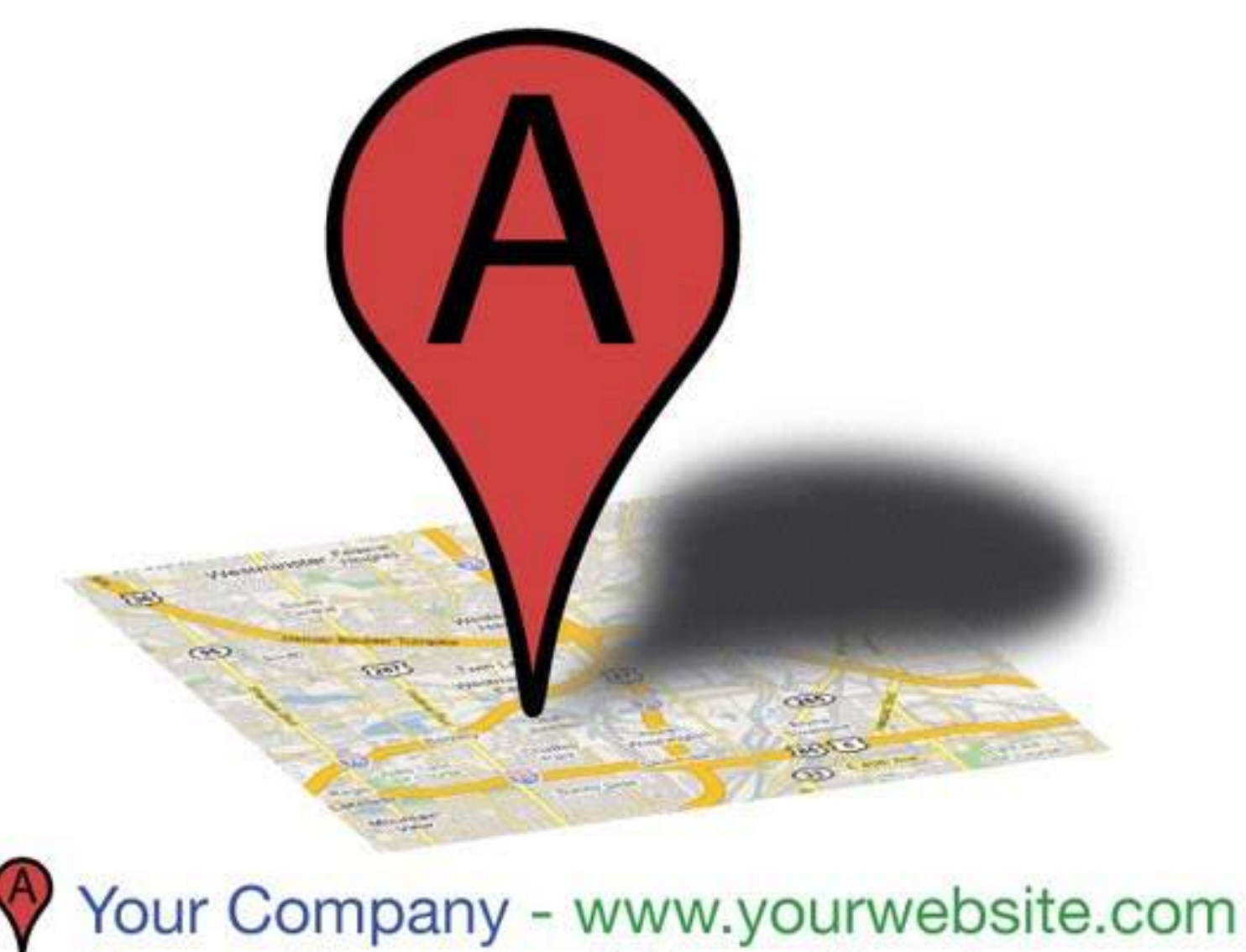

Your Address and Phone Number

# Topics

- Want your Business Listing on Google Maps?
- Why Would Shoppers find your business on Google Maps?
- Create an Free Local Business Listing for your Business.
  - Find your business
  - Add your business information
  - Verify Your Business
  - Verify PIN
  - Enjoy a verified business!

#### Benefits

- ✓ Having your business listed on Google Maps is an important asset that can help local shoppers find your business online.
- ✓ It is a free and easy process to get your business listed in Google Local.
- ✓ Those who have a local business, it needs to be noticeable on Google Maps because a great number of shoppers depend on Google Maps when searching for local businesses like food services, fitness centers, retail stores, and others.

### Did you know?

Most individuals use Google Maps when they are on the move. When individuals look for something on Google Maps, 80% of the time they're on mobile phones or tablets. There's a great chance that they are seeking a business to visit straight away. For instance, a person who is hungry might find on Google Maps the nearest food services. Most likely they will finish up selecting one of the food services listed and turn into a customer.

### Step one

- To create a free Local Business Listing for your business, visit <u>Google Places</u> - http://www.google.com/local/add and sign in with your Google account.
- For those who don't currently have a Google account, hit Sign up now to make a new <u>Google account</u>. You can also apply an AdWords login and password, for those who have one.

### Step two

#### Add your business

| Country / Region    |               |    |
|---------------------|---------------|----|
| India               |               |    |
| Steel address       |               |    |
|                     |               |    |
| Dfg .               |               |    |
| Poetiel code        | State         |    |
|                     | Please select | *  |
| fait business phone |               |    |
| Mi + +1             |               |    |
| Category            |               |    |
| First a category    |               | О, |
|                     |               |    |

Business Name: Entering an accurate business name helps customers find your business when they search for it.

Main Business Phone: Add your phone number (optional) so that customers can contact you. Example: 011 2345 6789.

Category: Categories let customers know what kind of business you have.

Examples: Dentist, Cosmetic surgeon, restaurant.

Add all the important information and click submit button.

### Step three

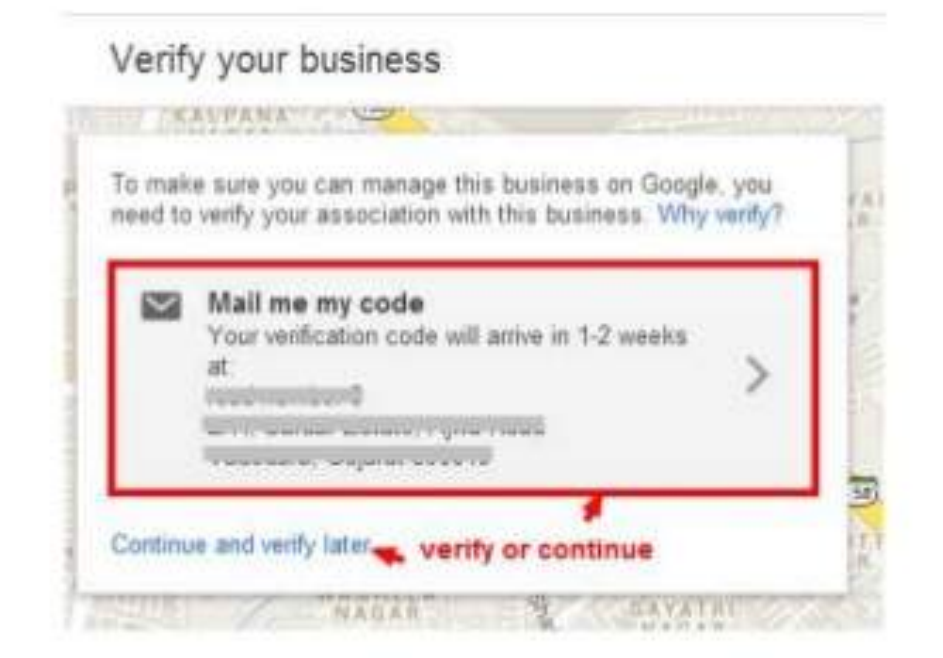

If you choose verify option, you will be asked to accept the terms and are given the choice of entering a contact name and modifying your listing data at that point:

# Step four

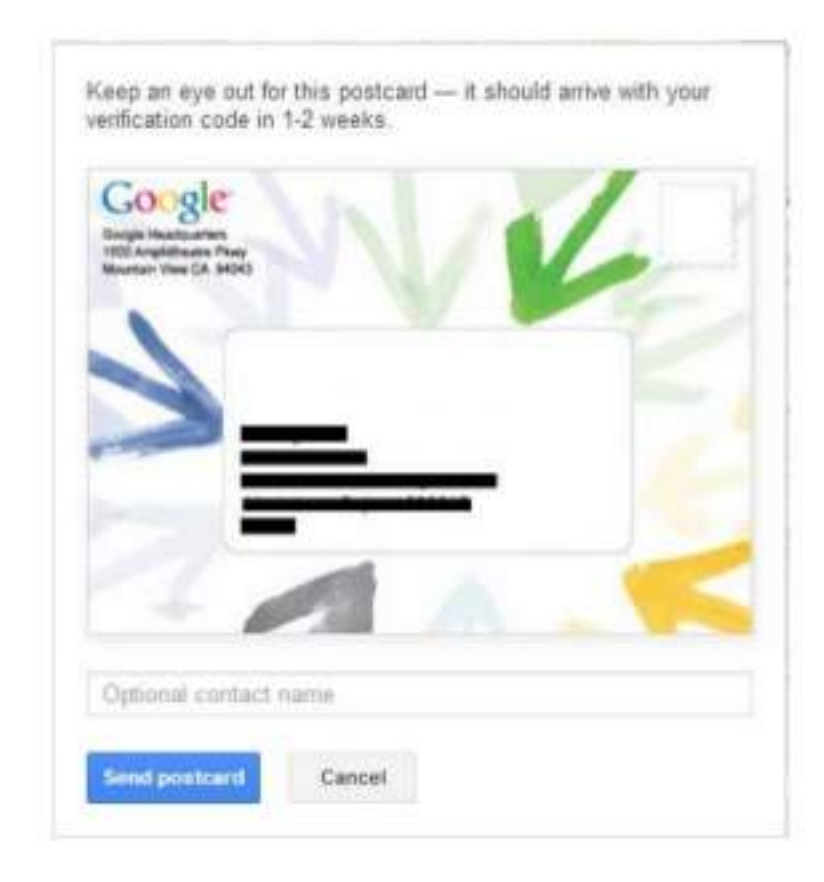

- On the postcard request screen, confirm that your address is presented accurately on your postcard. You can also add an Optional contact name to help your postcard reach you. Then click Send postcard.
- 2. When you receive your postcard, enter your PIN number from your dashboard to verify your business.

### Step five

You will get an actual envelope from Google to verify PIN number.

| Enter your PIN              |   |
|-----------------------------|---|
| A postcard has been sent to | 1 |
| your ousiness address.      | 1 |
| you received to complete    | 1 |
| verification for Moses and  |   |

| PIN. |  |  |  |
|------|--|--|--|
|      |  |  |  |
|      |  |  |  |
|      |  |  |  |

Rooth Attorneys at Law.

After you verify, changes you make to your page may be subject to review before being published. Learn more

| Submit |
|--------|
|        |
|        |

Hello from Google, Finish verifying your business right now, and make sure Google users always have the latest information on your business.

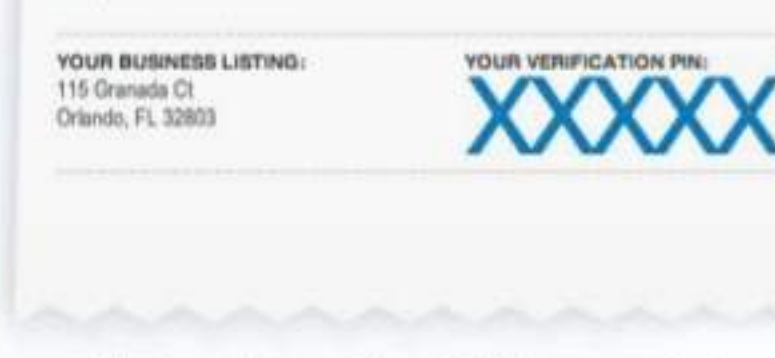

Google

This is a sample image. Your actual PIN is on your postcard.

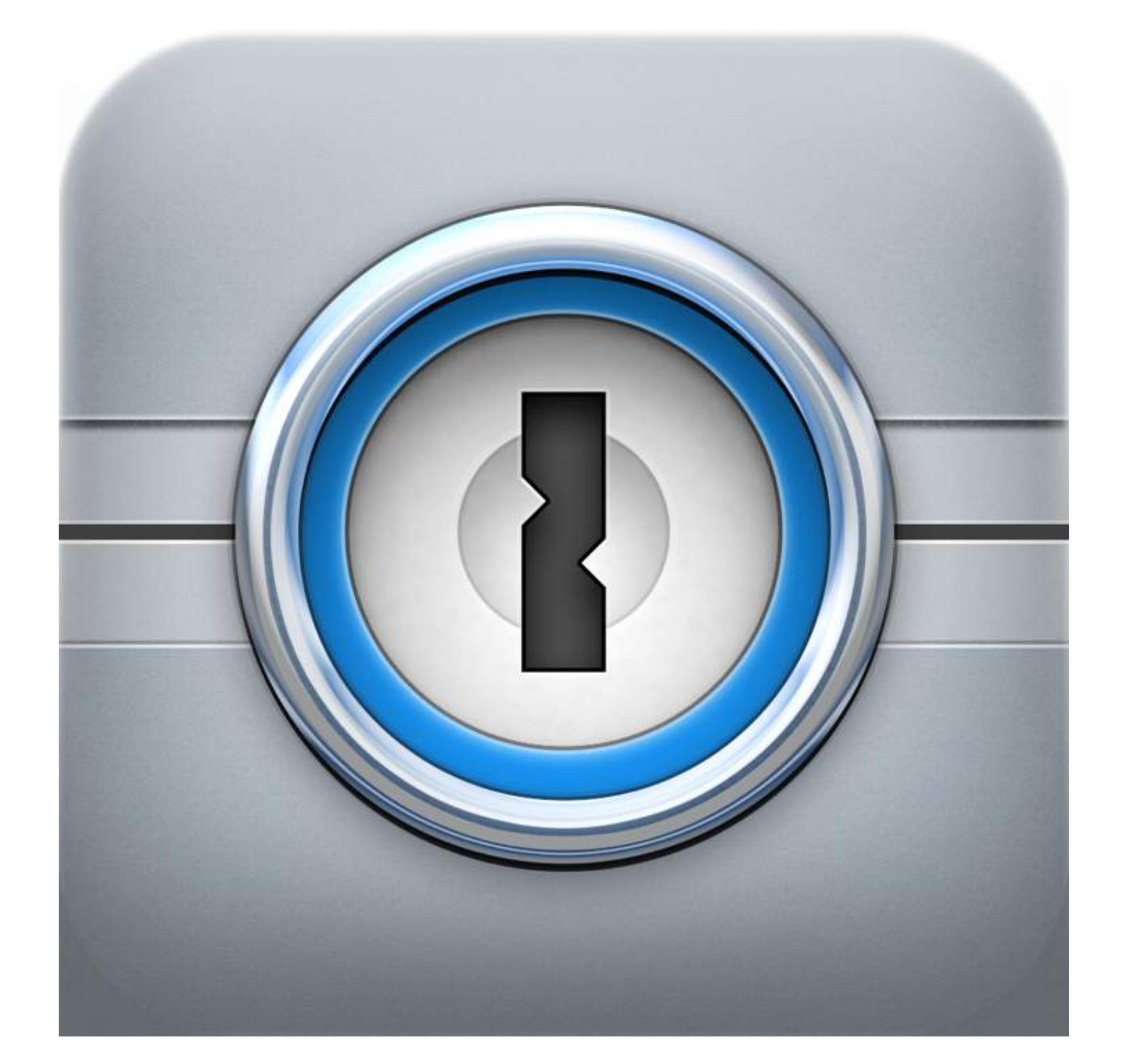

### What is 1Password?

#### Simple, Convenient Security

1Password gives you the security you need in today's online world without slowing you down. 1Password makes you more productive while simultaneously increasing your security with strong, unique passwords for all your accounts and keeps all of your important information encrypted and secure.

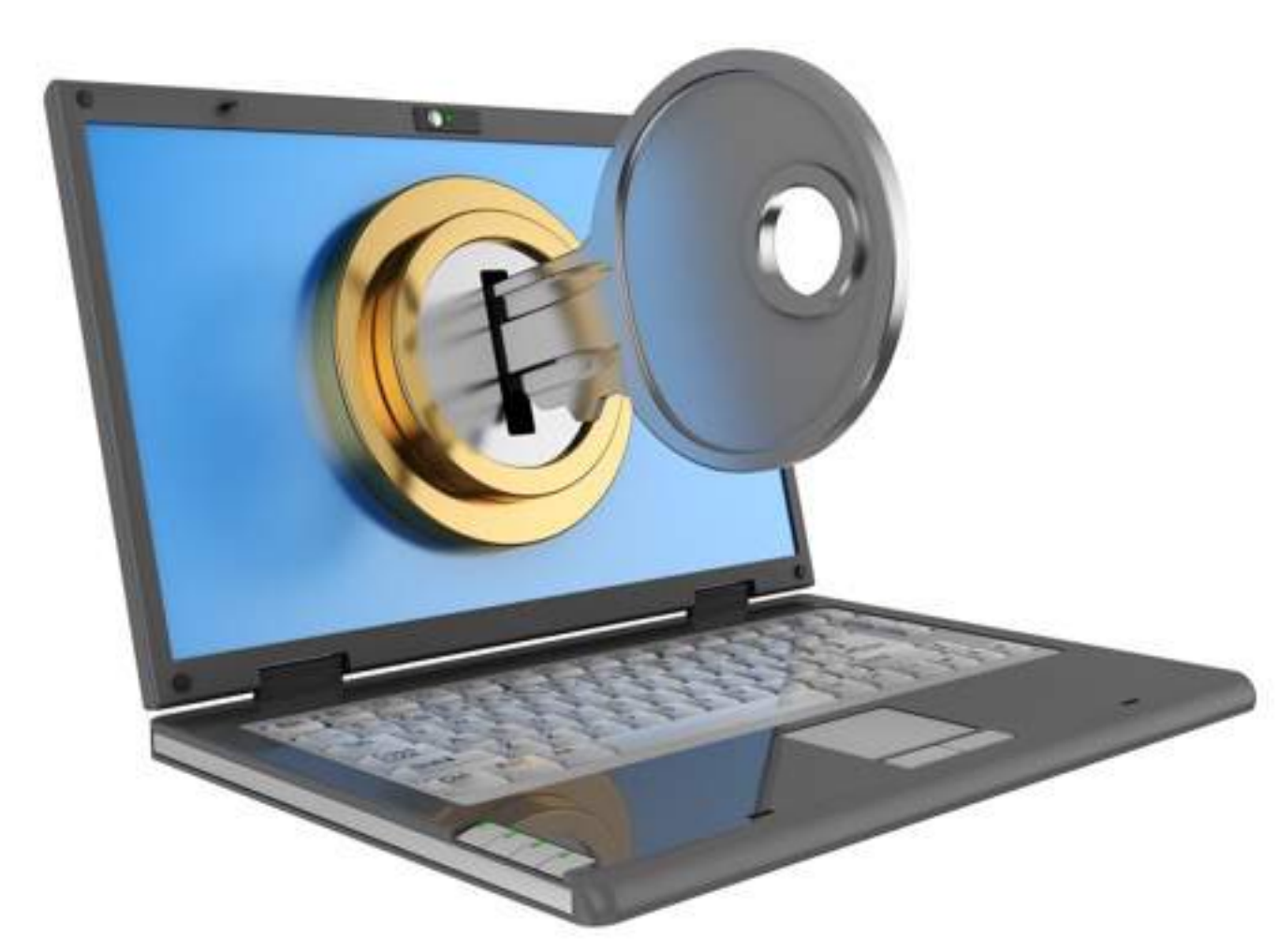

### Features of 1Password

- Strong password generator Every password is unique
- Browser's extensions Launch your favorite sites and automatically sign in with a single click
- Very secure
  - Amper-proof Authenticated Encryption
  - AES-256 using Encrypt-then-MAC
  - Decrypted data is never written to disk
  - GPU resistant PBKDF2-HMAC-SHA512
- Securely share with your team members
- Your data on all your devices

### Calendar Sync

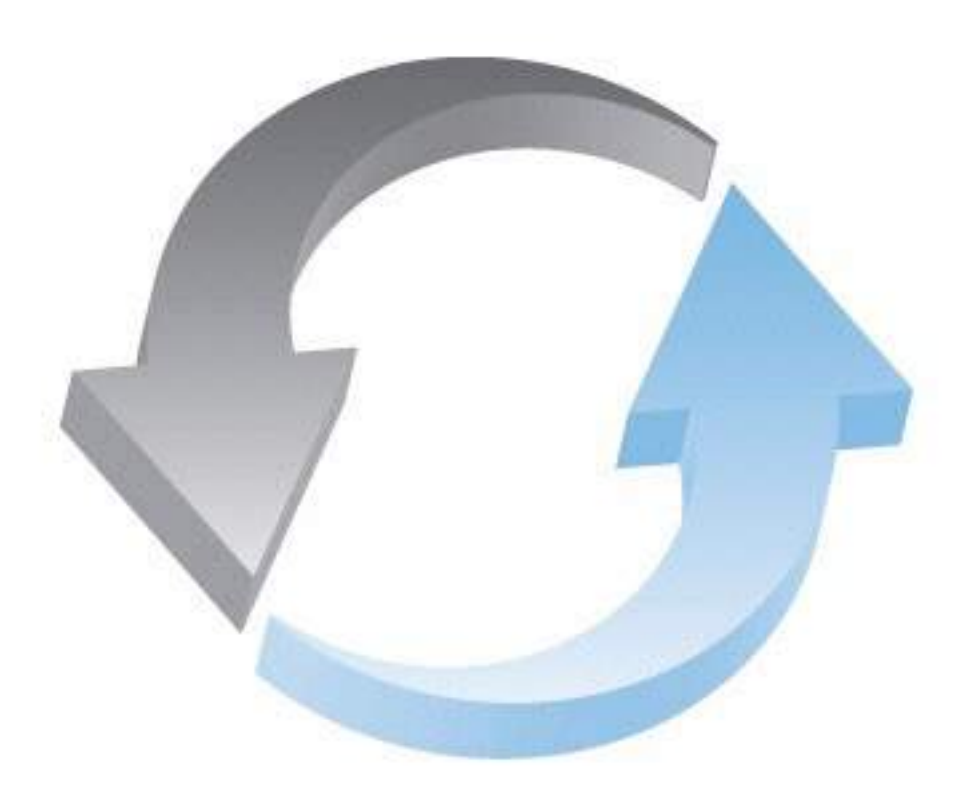

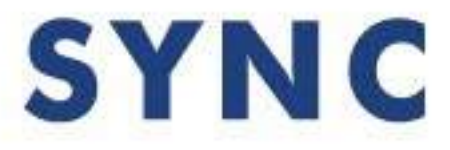

# Part 1 Synching Outlook with Google & Smart phone

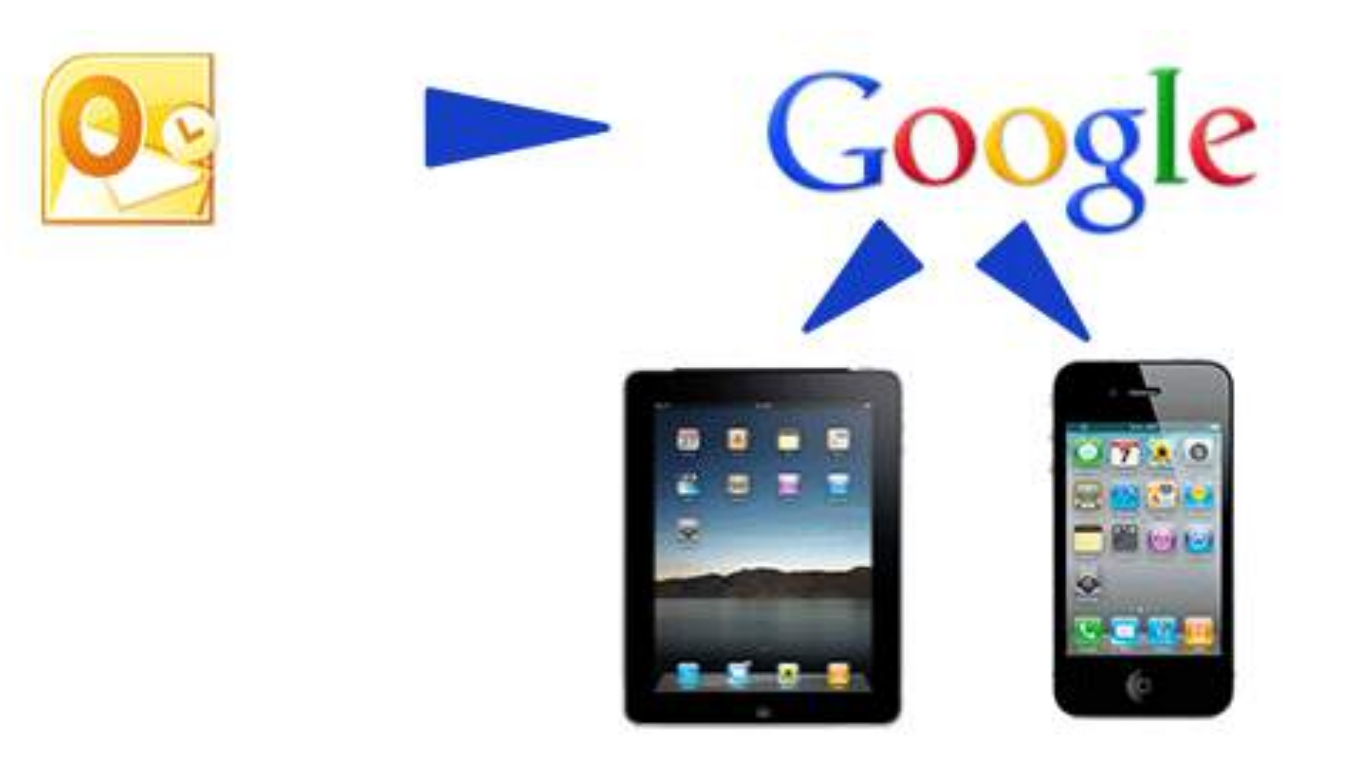

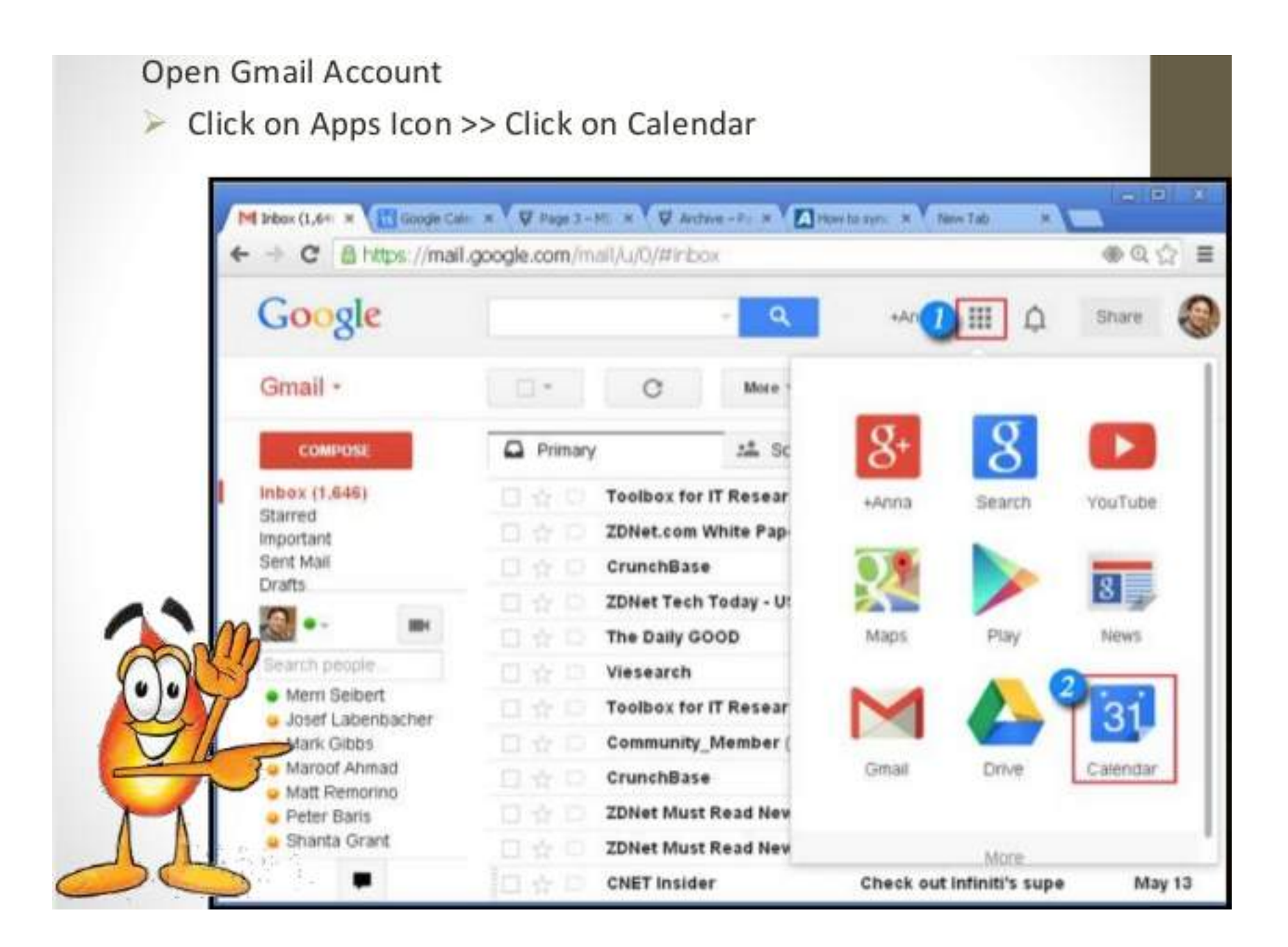

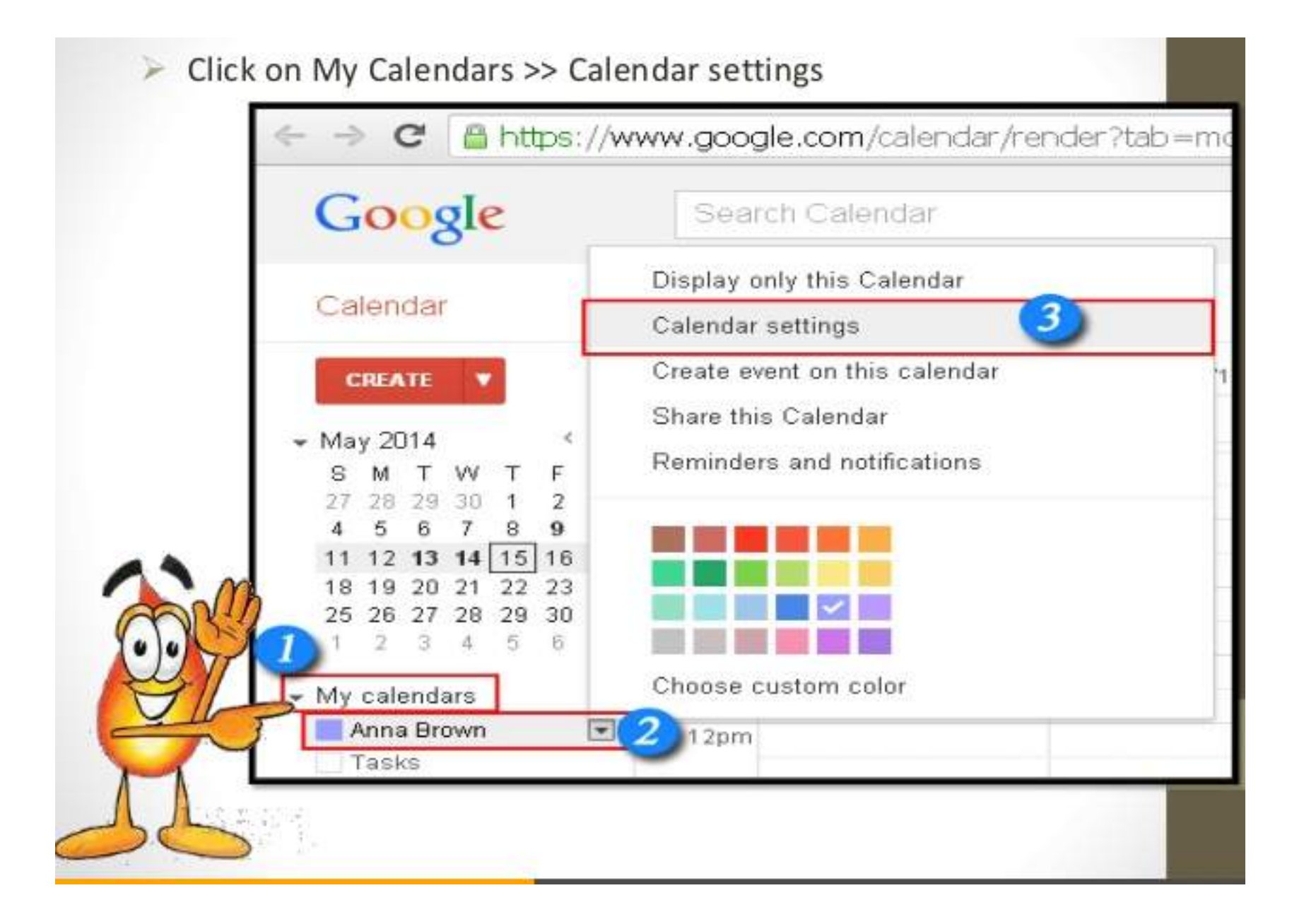

#### Click on My Calendars >> Calendar settings

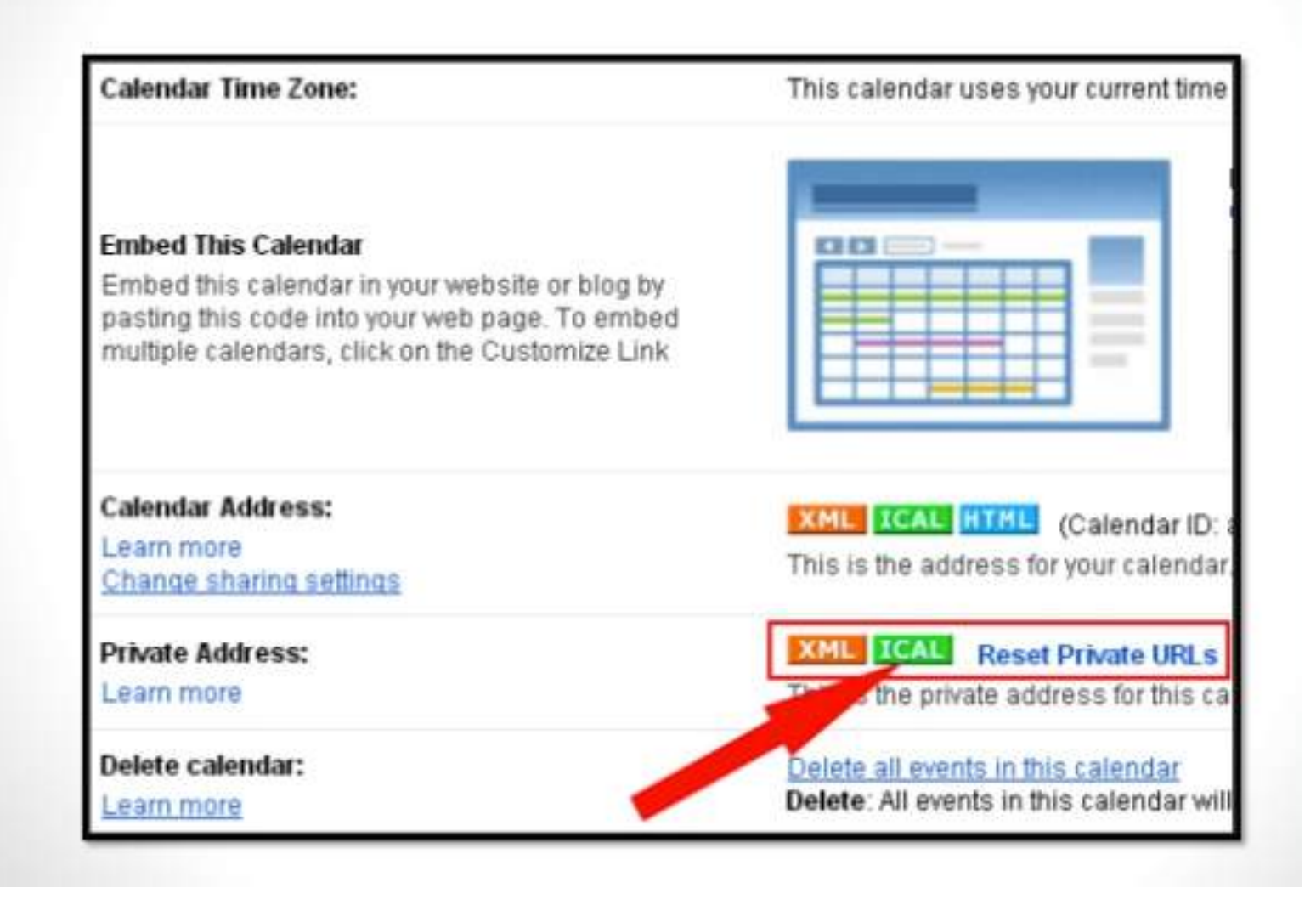

> You will get the URL, Copy the URL.

**Private Address** 

Please use the following address to access your calendar from other applications. You can copy and paste this into any calendar product that supports the iCal format.

https://www.google.com/calendar/ical/annabrown8812%40gmail.com/private-a4dc28e62e73fbcf61391fdc09a9c0a8/basic.ics

OK

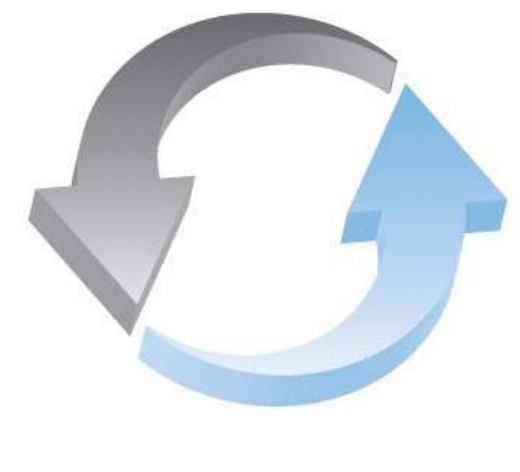

#### SYNC

# Synchronizing with Outlook

#### Open Outlook ≻Click on Calendar

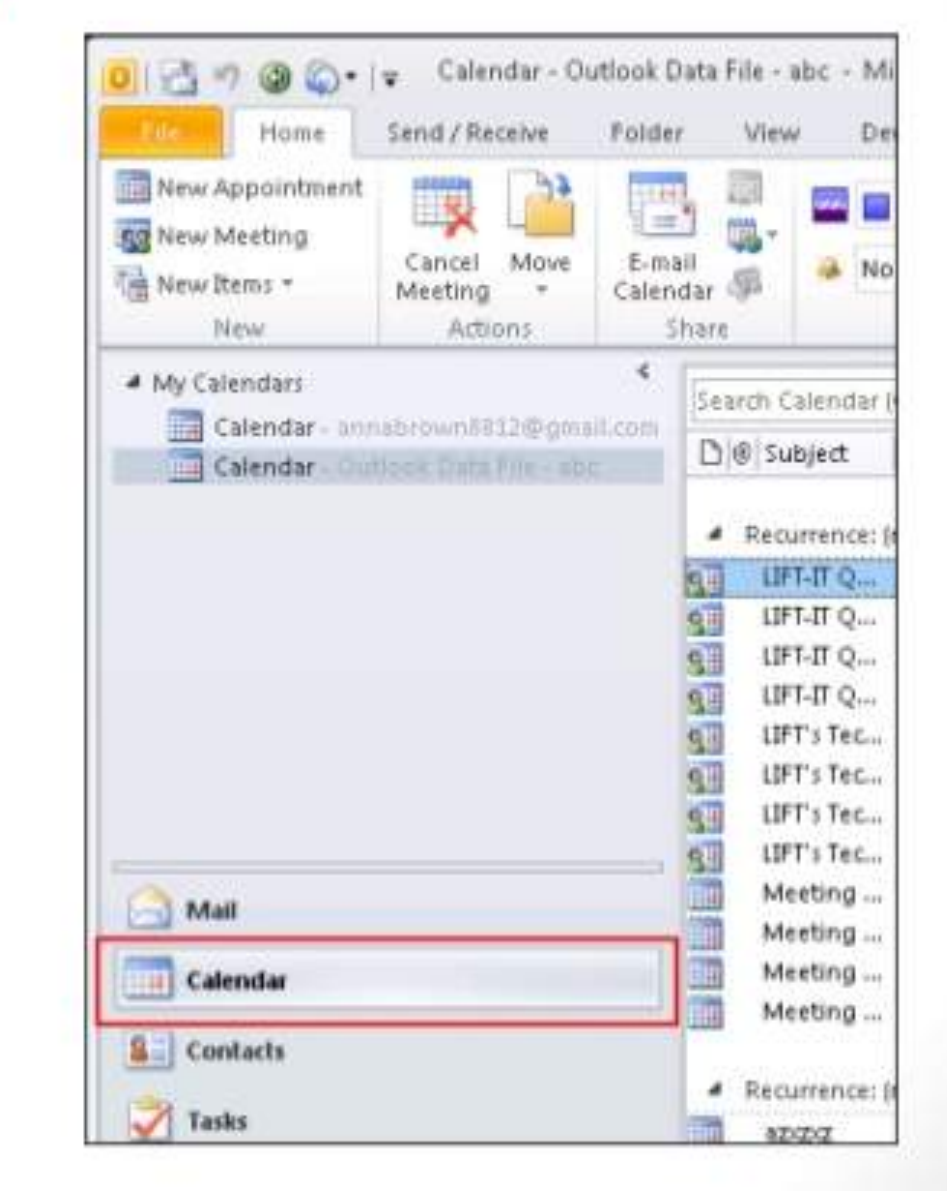

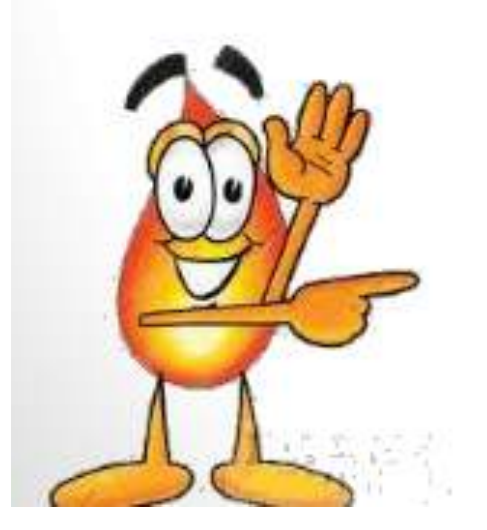

Click on Folder >>Then Click on Open Calendar >> From Internet

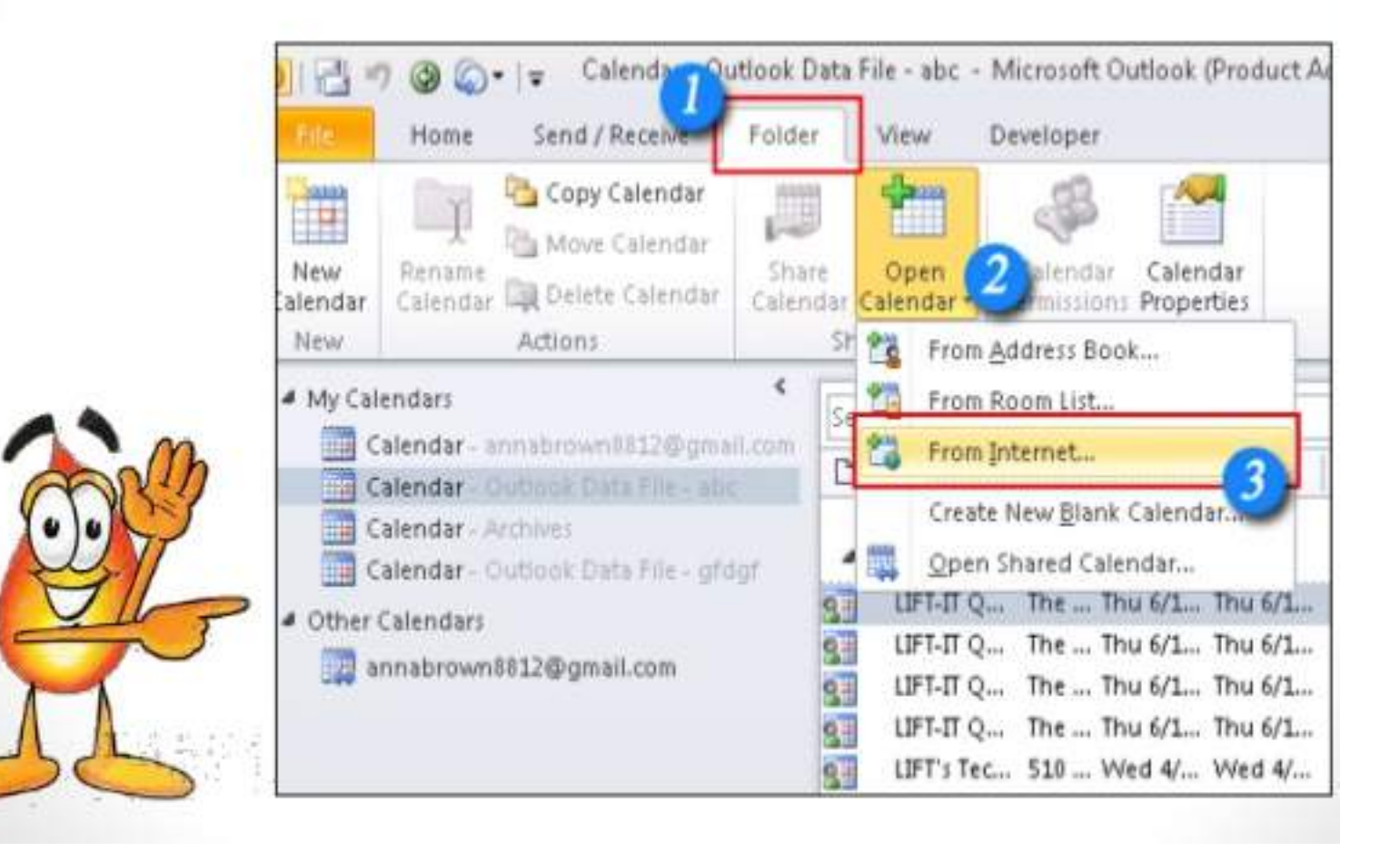

> Paste your Google calendar's URL and click OK.

| New Internet Calendar Sub      | scription              | ? 🔀                |
|--------------------------------|------------------------|--------------------|
| Enter the location of the inte | rnet calendar you want | to add to Outlook: |
| https://www.google.com/cal     | endar/ical/annabrown8  | 812%40g            |
| Example: webcal://www.exa      | mple.com/calendars/Ca  | alendar.ics        |
|                                | OK                     | Cancel             |

#### Syncing With Microsoft Exchange or Other Enterprise Message Server

iPhone syncs with Exchange through the ActiveSync protocol.

- 1 Set up your Outlook account using Exchange.
- 2 On your iPhone screen, click "Settings".
- 3 Click on "Mail, contacts, calendars".
- 4 Next, click on "Add account" and select "Exchange".
- 5 On the next screen, fill out your Email, Domain, Username, Password, and Description.
- 6 If auto-discovery is enabled in Exchange, the next screen will be automatically prepopulated. If not, you need to fill out the server information, then click "Next".
- 7 Now iPhone displays a list of data types you want to sync mail, contacts and calendars. Click on "save" to complete the process.

#### Reference

<u>http://www.companionlink.com</u>

# Sync Google with iPhone

- 1. Settings
- 2. Mail, Contacts, Calendars
- 3. Add Account
- 4. Select "Google"
- 5. Enter your log in Information, then select Calendar to Sync
- 6. You are Done!

# Synch Google with Galaxy

- 1. Settings
- 2. User & Back up, select Accounts
- 3. Choose Google
- 4. Log in to your account
- 5. Select Synch calendar
- 6. You are Done!

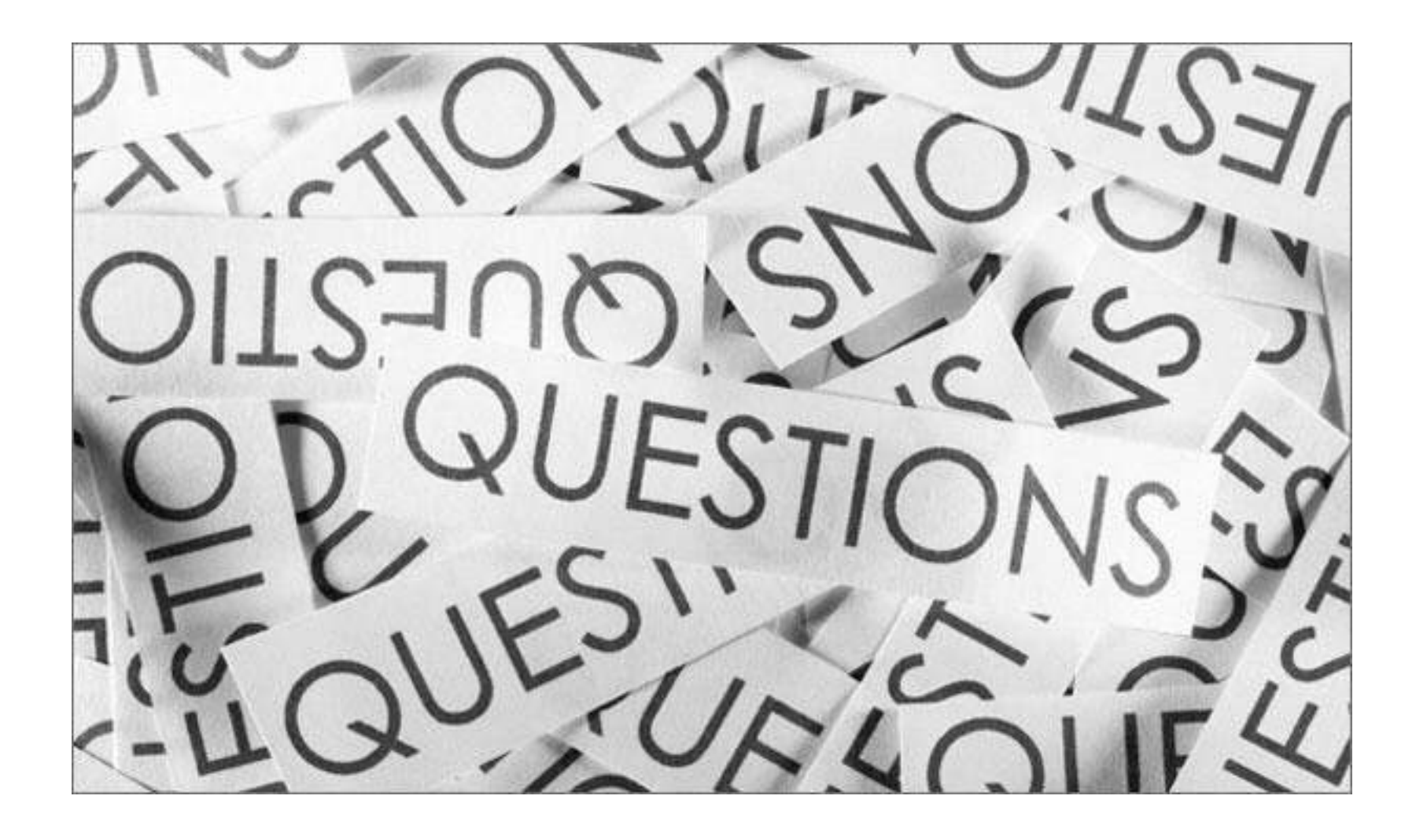